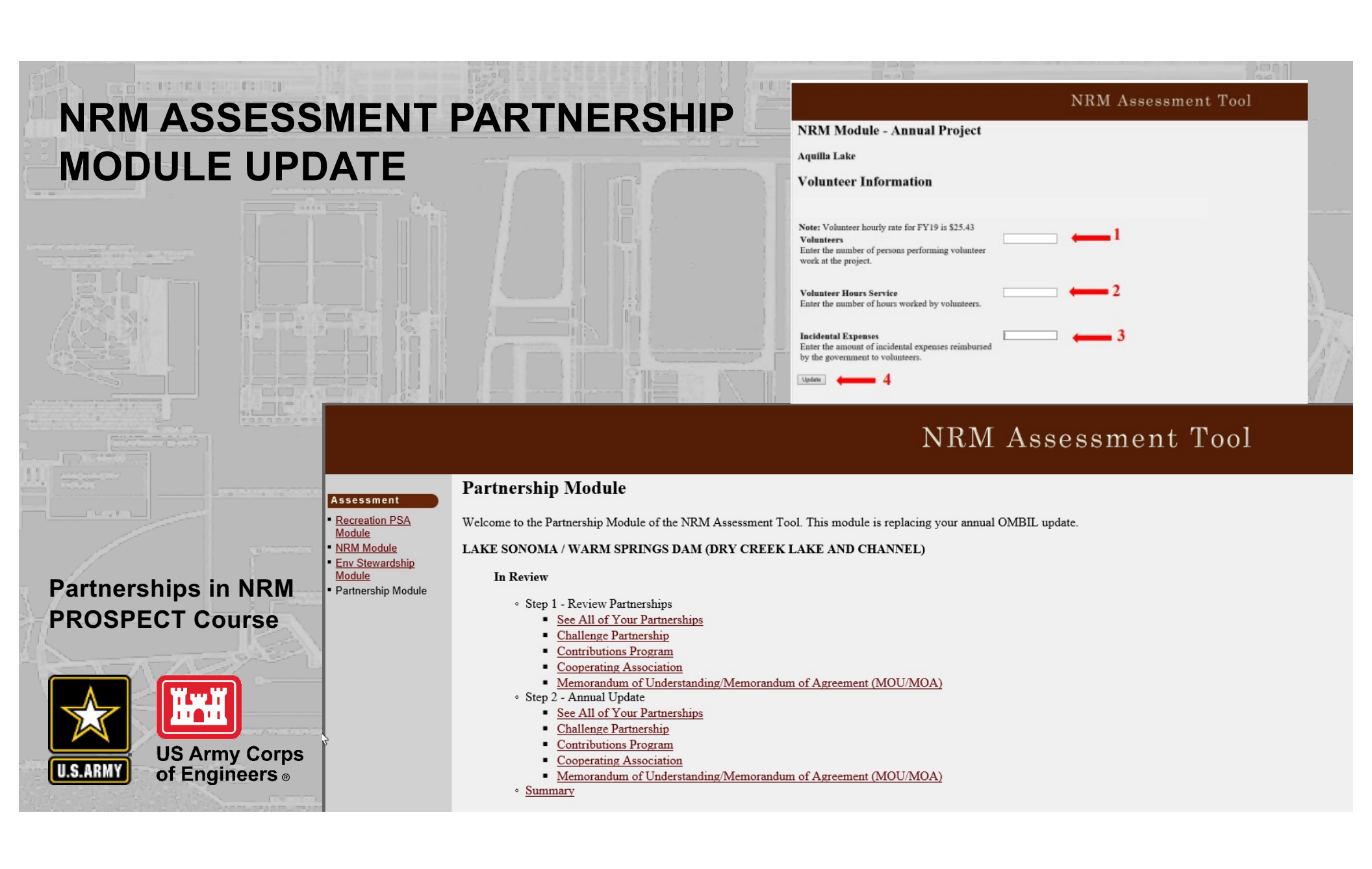

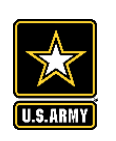

## **Good Data Tells the Corps Story**

- 1. Partnerships help get work done that we may not otherwise have the capability to do.
- 2. Partnerships build community support for the Corps and our programs, which can be leveraged in many other ways.
- 3. Partnerships help support our requests for the Recreation and ES budgets: They demonstrate that we have strong and robust NRM programs that should be financially supported in our budgets.
- 4. Partnership data helps build internal support for our programs all the way up the line.

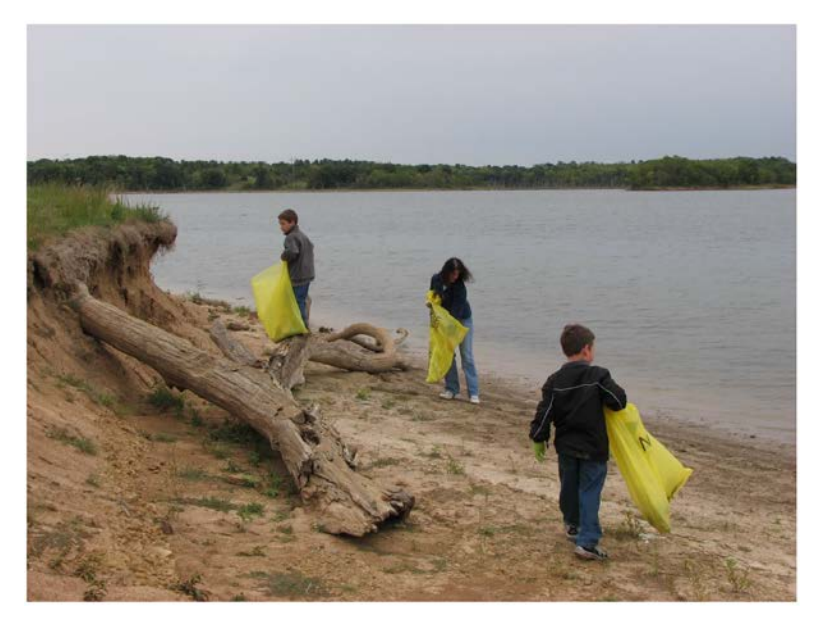

Interest not just in what we do, but who we work with:

- Scout troops
- Tourism bureaus
- Youth service and conservation corps
- Outdoor recreation industry
- STEM-focused education groups

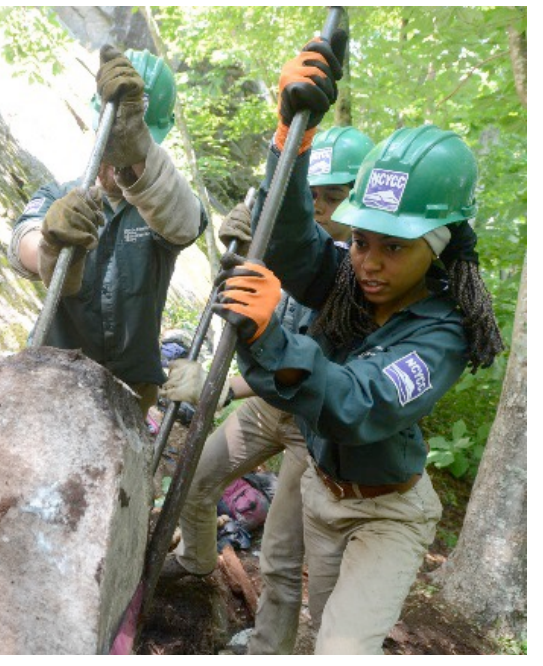

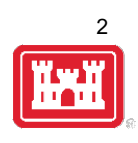

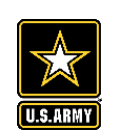

## **FY21 ANNUAL UPDATE**

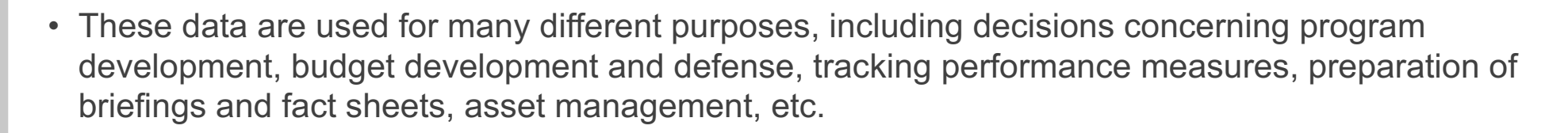

- It is used to populate information on the Gateway and numerous other internal and external web sites.
- It provides a source of data, both inside and outside the Corps, for general information, industry directories, news articles, and many other uses.
- Inaccurate and/or incomplete data not only reflects poorly on the Corps and renders a disservice to the public but could also jeopardize the viability of our O&M missions.

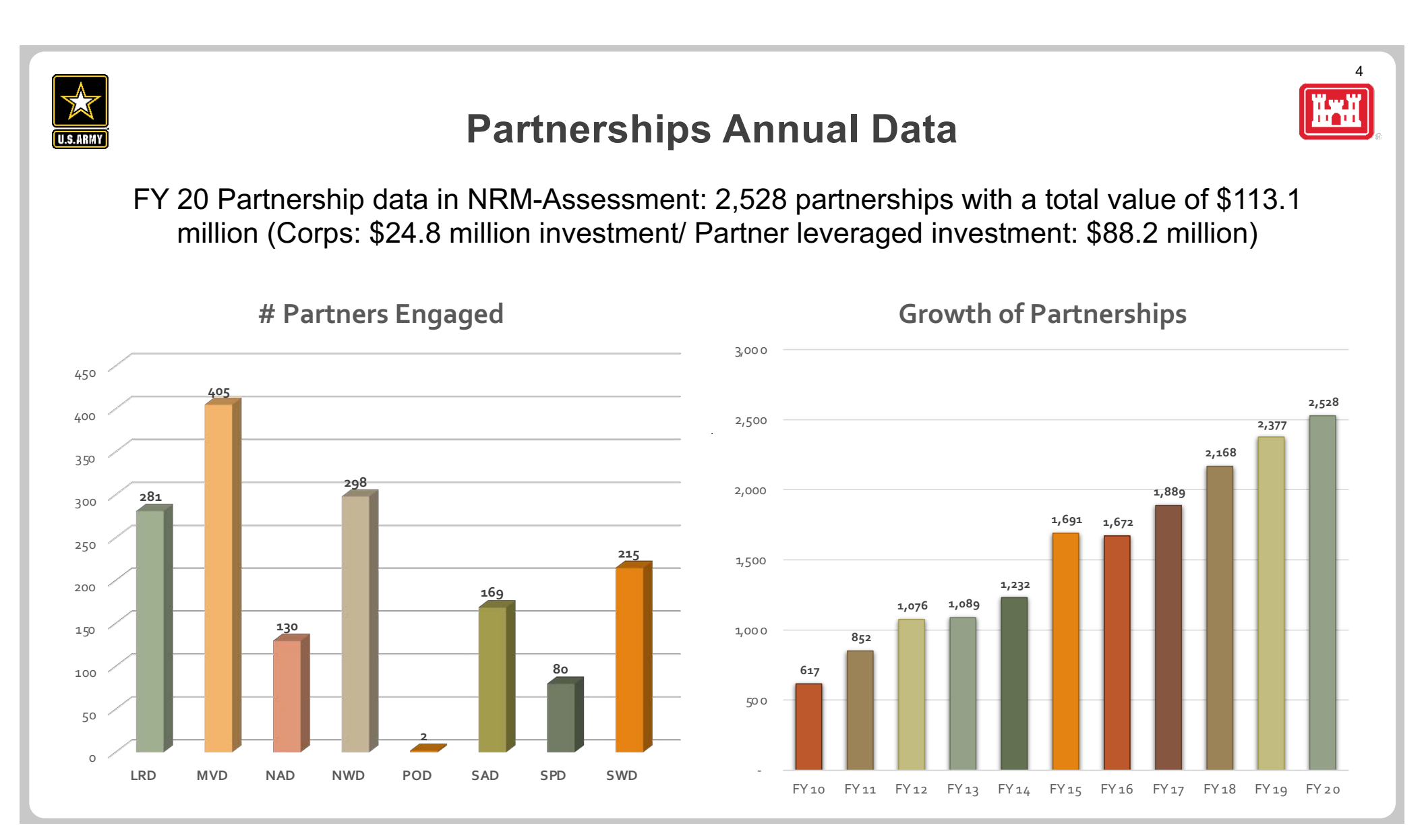

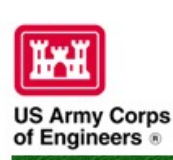

## Natural Resources Management Gateway

| Home    | Visit | ors   | ake Discov | ery | Recre  | ation | Env Con | pliance | Env   | Stewardsh | ip  | Partners   | P |
|---------|-------|-------|------------|-----|--------|-------|---------|---------|-------|-----------|-----|------------|---|
| News/Ex | vents | Peopl | e Forums   | Le  | arning | GETS  | Tools   | New Pos | tings | Submit    | Inc | lex/Search | ? |

### Partnerships in NRM Assessment/OMBIL

The NRM Assessment Tool and Operations and Maintenance Business Information Link (OMBIL) were developed to provide a location for data required to operate and manage the Operations function of the Corps. The NRM Assessment Tool contains 4 modules: Recreation PSA, NRM, Environmental Stewardship, and Partnerships were data is entered each year. OMBIL is the system used to run reports, and contains modules for each business function, which currently include Navigation, Hydropower, Recreation, Environmental Stewardship, Environmental Compliance, Flood Risk Management, Water Supply, and Safety & Occupational Health.

The Partnerships pages in OMBIL are located under the Recreation and Environment Stewardship Business Functions reports screen. Reports are listed in the drop-down menus under "COMMON – Partnership Detail Report, REC- Partnership Detail Report or REC-Partnership Summary Report, ES – Partnership Detail Report or ES – Partnerships Summary Report." (No password or special permissions required).

Annual fiscal data entry for the NRM Assessment Partnership pages opens each year October 1 - October 31 to enter the value of each partnership for the prior fiscal year.

Note: <u>Partnership data entry involves a two-step process</u>. Step 1: Enter information about the partnership, including agreement type, organization, organization type, date effective, description. Step 2: Enter information about the value of the partnership, including number of volunteers, volunteer hours, partner funds invested, professional services provided, materials and equipment donated, Corps contract funds, services, materials and equipment, and additional investments.

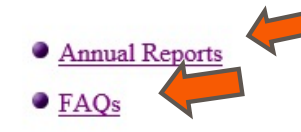

Training Resources

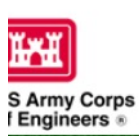

### Natural Resourc

# FY 20 Partnerships & Volunteer Program Summary

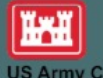

(Produced by the USACE Partnership Advisory Committee)

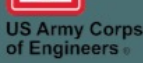

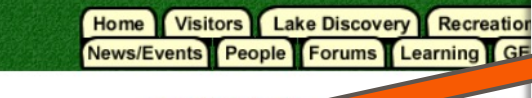

sed to track most of the key data and informati

- · Annual partnership tracking spreadsheet This spreadsheet
- FY 20 Partnerships and Volunteer Fact Sheet
- FY 20 Partnerships <u>Detail Report</u>
- FY 20 Volunteer Program <u>Report for All USACE</u>
- FY 19 Partnerships and Volunteer Fact Sheet
- FY 19 Partnerships <u>Detail Report</u>
- FY 19 Volunteer Program <u>Report for All USACE</u>
- FY 18 Partnerships and Volunteer Fact Sheet
- FY 18 Partnerships <u>Detail Report</u>
- FY 18 Volunteer Program <u>Report for All USACE</u>
- FY 17 Partnerships and Volunteers Fact Sheet
- FY 17 Partnerships OMBIL Detail Report
- FY 17 Volunteer Program <u>OMBIL Report for All USACE</u>
- FY 16 Partnerships and Volunteers <u>Fact Sheet</u>
- FY 16 Partnerships OMBIL Detail Report
- FY 16 Volunteer Program <u>OMBIL report for All USACE</u>
- FY 15 Partnerships Fact Sheet
- FY 15 Partnerships OMBIL ES-REC <u>Summary Report for All USACE</u>
- FY 15 Partnerships ES-REC <u>Detail Report for All USACE</u>
- FY 15 Volunteer Program Fact Sheet
- FY 15 Volunteer Service <u>OMBIL Report for All USACE</u>
- FY 14 Partnerships <u>Fact sheet</u>
- FY 14 Partnerships <u>Summary</u>
- FY 14 Partnerships Detail Report for all USACE <u>pdf version</u>

At the tart of FY 20, USACE and our partners r have predicted what was on the alfway through the year with the onset of the global COVID-19 pandemic. Despite the unique challenges that were presented, in typical fashion our partners and volunteers rose to the occasion and persevered through the difficult times to continue to provide vital services to the public and their communities. It is a true testament to the relationships and trust built over the years that USACE and our partnering agencies and organizations tackled the situation head on and collaborated in unprecedented ways to develop shared messaging, procedures, and innovations to meet the increased public demand and access needed as record numbers of returning and new visitors sought to improve their mental and physical health while visiting our nation's public lands and waters.

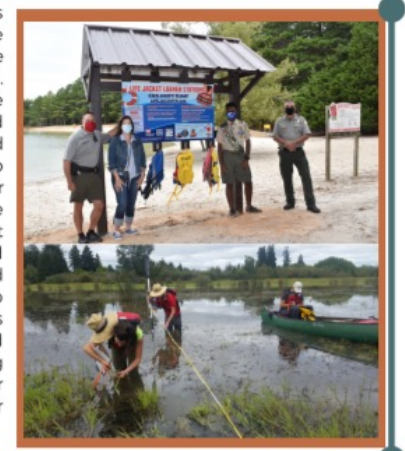

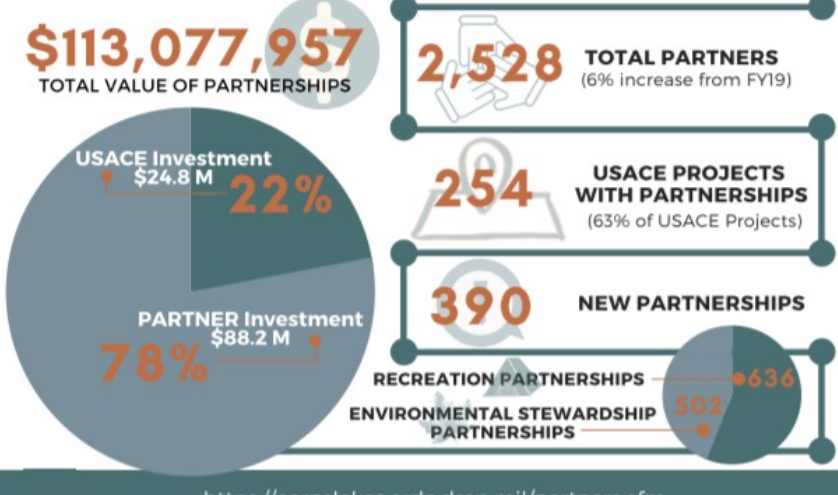

https://corpslakes.erdc.dren.mil/partners.cfm

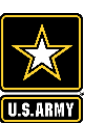

## Maximizing Data Entry: Partnership Tracking Spreadsheet

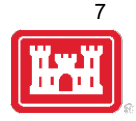

- This can assist with keeping track throughout the year to make data entry in October much easier
- Available on NRM Assessment/OMBIL Partnerships FAQ page:

http://corpslakes.usace.army.mil/partners/ombil-annual.cfm

|   | ORGANIZATION TYPE          |                |                  |            |             |                |              |              |           |                     |                 |          |                       |                      |                   |            |           |             |             |        |         |
|---|----------------------------|----------------|------------------|------------|-------------|----------------|--------------|--------------|-----------|---------------------|-----------------|----------|-----------------------|----------------------|-------------------|------------|-----------|-------------|-------------|--------|---------|
|   | (Business, Civilian Inmate |                |                  |            |             |                |              |              |           |                     |                 |          |                       |                      |                   |            |           |             |             |        |         |
|   | Labor Program,             |                |                  |            |             |                |              |              |           |                     |                 |          |                       |                      |                   |            |           |             |             |        |         |
|   | Educational Institute,     |                |                  |            |             |                |              |              |           |                     |                 |          |                       |                      |                   |            |           |             |             |        |         |
|   | Government Agency          |                |                  |            |             |                |              |              |           |                     |                 |          |                       |                      |                   |            |           |             |             |        |         |
|   | Military Organization      |                | PRIMARY PURPOSE  |            |             |                |              |              |           |                     |                 |          |                       |                      |                   |            |           |             |             |        |         |
|   | Native American Tribe.     |                | (Education, ENS. | PRIMARY    |             |                |              |              |           |                     |                 |          | PROFESSION            |                      |                   |            |           |             |             |        |         |
|   | Nonprofit or Community     |                | Health/Safety.   | BUSINESS   |             |                | NUMBER OF    |              |           |                     |                 |          | AL                    | MATERIALS &          | TOTAL             |            | MATERIALS |             |             |        |         |
|   | Organization, State        |                | Military,        | LINE (Rec  |             |                | CO           | NUMBER OF    | VOLUNTEER | VOLUNTEER           | VALUE OF        | FUNDS    | SERVICES              | EQUIPMENT            | PARTNER           | CONTRACT   | 8         | CORPS LABOR | TOTAL CORPS | TOTAL  |         |
| 1 | Agency, Other)             | DATE EFFECTIVE | Recreation)      | or ES)     | DESCRIPTION | CO PARTNERS    | PARTNERS     | VOLUNTEERS   | HOURS     | RATE                | SERVICES        | INVESTED | PROVIDED              | DONATED              | VALUE             | COSTS      | EQUIPMENT | HOURS       | COSTS       | AMOUNT |         |
| 2 |                            |                |                  |            |             |                |              |              |           | Pre-entered         | Auto calculated |          |                       |                      | \$0               |            |           |             | \$0         | \$0    |         |
| 3 |                            |                |                  |            |             |                |              |              |           | Pre-entered         | Auto calculated |          |                       |                      | \$0               |            |           |             | \$0         | \$0    | -       |
| 1 |                            |                |                  |            |             |                |              | 8            |           | Pre-entered         | Auto calculated |          | -                     |                      | \$0               |            |           |             | \$0         | \$0    |         |
| 5 |                            |                |                  |            |             |                |              |              |           | Pre-entered         | Auto calculated |          |                       |                      | \$0               |            |           |             | \$0         | \$0    |         |
| 6 |                            |                |                  |            |             |                |              |              |           |                     |                 |          |                       |                      |                   |            |           |             |             |        |         |
| 7 |                            |                |                  |            |             |                |              |              |           |                     |                 |          |                       |                      |                   |            |           |             |             |        |         |
|   | ORGANIZATION TYPE          |                |                  |            |             |                |              |              |           |                     |                 |          |                       |                      |                   |            |           |             |             |        |         |
|   | (Business, Educational     |                |                  |            |             |                |              |              |           |                     |                 |          |                       |                      |                   |            |           |             |             |        |         |
|   | Institute, Local           |                | PRIMARY PURPOSE  |            |             |                |              |              |           |                     |                 |          |                       |                      |                   |            |           |             |             |        |         |
|   | Government Agency,         |                | (Education, ENS, | PRIMARY    |             |                |              |              |           |                     |                 |          | PROFESSION            |                      | TOTAL             |            |           |             |             | TOTAL  |         |
|   | Nonprofit or Community     |                | Health/Safety,   | BUSINESS   |             |                | NUMBER OF    |              | VOLUNTEED | VOLUNTEED           | VALUE OF        | CUMP C   | AL                    | MATERIALS            | TUTAL             |            | CONTRACT  |             |             | CODDO  | TOTAL   |
|   | Organization, State        |                | Military,        | LINE (Rec  | DESCRIPTION | CODADTNEDS     | DADTHEDE     | NUMBER OF    | VOLUNTEER | VOLUNIEER           | VALUE OF        | FUNDS    | SERVICES              | DONATED              | PARINER           | HQ         | CONTRACT  | MATERIALS & | LORPSLABOR  | CORPS  | AMOUNT  |
| 2 | Agency, other)             | UATE EFFECTIVE | Recreation       | OI ESJ     | DESCRIPTION | CU PARTNERS    | PARINERS     | VOLUNIEERS   | HUUKS     | RATE<br>Dra ontorod | Auto coloulated | INVESTED | PROVIDED              | DUNATED              | VALUE             | investment | CUSIS     | EQUIPIVIENT | HUUKS       | 00313  | ANIOUNT |
| 0 |                            |                |                  |            |             |                |              |              |           | Pre-entered         | Auto calculated |          |                       |                      | 50                |            |           |             |             | 50     | 50      |
| 1 |                            |                |                  |            |             |                |              | 8            |           | Pre-entered         | Auto calculated |          |                       |                      | 50                | 0          |           |             | 0           | 50     | 50      |
| 2 |                            |                |                  |            |             |                |              |              |           | Pre-entered         | Auto calculated |          |                       |                      | 50                |            |           |             |             | 50     | 50      |
| 3 |                            |                |                  |            |             |                |              |              |           |                     |                 |          |                       |                      | ••                |            |           |             |             |        |         |
| 4 |                            |                |                  |            |             |                |              |              |           |                     |                 |          |                       |                      |                   |            |           |             |             |        |         |
|   |                            |                |                  | 1          |             |                |              |              |           |                     |                 |          |                       |                      |                   |            |           |             |             |        |         |
|   |                            |                | PRIMARY PURPOSE  | 1000000000 |             |                |              |              |           |                     |                 |          |                       |                      |                   |            |           |             |             |        |         |
|   |                            |                | (Education, ENS, | PRIMARY    |             |                | and a second |              |           |                     |                 |          |                       |                      | service services. |            |           |             |             |        |         |
|   |                            |                | Health/Safety,   | BUSINESS   |             |                | NUMBER OF    |              |           |                     |                 |          | and the second second | a contraction of the | MATERIALS &       | TOTAL      |           |             |             | TOTAL  |         |
|   | ORGANIZATION TYPE          |                | Military,        | LINE (Rec  |             |                | co           | NUMBER OF    | VOLUNTEER | VOLUNTEER           | VALUE OF        | VALUE OF | FUNDS                 | PROFESSIONAL         | EQUIPMENT         | PARTNER    | CONTRACT  | MATERIALS & | CORPS LABOR | CORPS  | TOTAL   |
| 5 | (Nonprofit)                | DATE EFFECTIVE | Recreation)      | or ES)     | DESCRIPTION | CO PARTNERS    | PARTNERS     | VOLUNTEERS   | HOURS     | RATE                | SERVICES        | SALES    | INVESTED              | SERVICES PROVIDED    | DONATED           | VALUE      | COSTS     | EQUIPMENT   | HOURS       | COSTS  | AMOUNT  |
| 6 |                            |                |                  |            | -           |                |              |              |           | Pre-entered         | Auto calculated |          |                       |                      |                   | \$0        |           |             |             | \$0    | \$0     |
| 1 |                            |                |                  |            |             |                | -            |              |           | Pre-entered         | Auto calculated |          |                       |                      |                   | \$0        |           |             |             | \$0    | \$0     |
| 0 |                            |                |                  |            |             |                |              |              |           | Pre-entered         | Auto calculated |          | -                     |                      |                   | 50         |           |             |             | 50     | 50      |
| 9 |                            |                |                  |            |             |                |              |              |           | Pre-entered         | Auto calculated |          |                       |                      |                   | 30         |           |             |             | \$0    | 30      |
| 1 |                            |                |                  |            |             |                |              |              |           |                     |                 |          |                       |                      |                   |            |           |             |             |        |         |
|   |                            |                |                  |            |             |                |              |              |           |                     |                 |          |                       |                      |                   |            |           |             |             |        |         |
|   |                            |                |                  |            |             |                |              |              |           |                     |                 |          |                       |                      |                   |            |           |             |             |        |         |
|   |                            |                | /Education ENS   | DDIMADY    |             |                |              |              |           |                     |                 |          |                       |                      |                   |            |           |             |             |        |         |
|   |                            |                | Health/Safety.   | BUSINESS   |             |                | PROFESSION   | MATERIAL S.& | TOTAL     |                     |                 | CORPS    | TOTAL                 |                      |                   |            |           |             |             |        |         |
|   | ORGANIZATION TYPE          |                | Military,        | LINE (Rec  |             |                | AL SERVICES  | EQUIPMENT    | PARTNER   | CONTRACT            | MATERIALS &     | LABOR    | CORPS                 |                      |                   |            |           |             |             |        |         |
| 2 | (Federal Agency)           | DATE EFFECTIVE | Recreation)      | or ES)     | DESCRIPTION | FUNDS INVESTED | PROVIDED     | DONATED      | VALUE     | COSTS               | EQUIPMENT       | HOURS    | COSTS                 | TOTAL AMOUNT         |                   |            |           |             |             |        |         |
| 3 |                            |                |                  |            |             |                |              |              | \$0       |                     |                 |          | \$0                   | \$0                  |                   |            |           |             |             |        |         |
| 4 |                            |                |                  |            |             |                |              |              | \$0       |                     |                 |          | \$0                   | \$0                  |                   |            |           |             |             |        |         |
| 5 |                            |                |                  |            |             |                |              |              | \$0       |                     |                 |          | \$0                   | \$0                  |                   |            |           |             |             |        |         |
| 6 |                            |                |                  |            |             |                |              |              | \$0       |                     |                 |          | \$0                   | \$0                  |                   |            |           |             |             |        |         |
|   |                            |                |                  |            |             |                |              |              |           |                     |                 |          |                       |                      |                   |            |           |             |             |        |         |

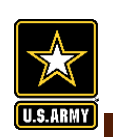

## **Volunteer Hours Tracking in NRM Gateway**

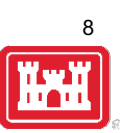

### Volunteer Hours System

The U.S. Army Corps of Engineers has established a volunteer pass program which enables volunteers who have served a minimum of 100 hours at Corps managed areas to receive a waiver of all day use fees via an Annual Day Use Pass. The purpose of this program is to support and recognize volunteers who have served the Corps in an exemplary way and encourage their visitation and use of Corps parks. The main goal is to increase visitation to Corps parks by enticing volunteers to visit new places, bring friends and family, and continue to explore and enjoy Corps recreation opportunities even after their pass has expired.

Volunteer hours will be verified and entered by the volunteer coordinator into this centralized database. After serving 100 hours of service, the volunteer will be eligible to earn an Annual Day Use Pass from the local project where they reached their 100th hour. Only one Annual Day Use Pass may be earned per volunteer per year.

(NOTE: There is NOT a new Volunteer Pass that you print from this system. Once you "cash in" the 100+ hours for the volunteer, you will need to issue an Annual Day Use Pass from the passbooks kept at your project. In the \$ amount section of the receipt, write "Complimentary pass issued to Volunteer for 100+ hours served")

As of January 1, 2016 volunteers for the Corps of Engineers are eligible to earn and America the Beautiful Interagency Volunteer Pass for completing 250 cumulative hours of service at any of the participating federal land management agencies (USACE, NPS, BLM, FWS, USDA Forest Service, BLM). Hours should be tracked using this system.

#### Summary Reports

- View Current Month
- View Current Year Calendar OR Fiscal Year
- 2013 Calendar Report (<u>Excel</u>) Fiscal Year (<u>Excel</u>)
- 2014 Calendar Report (Excel) Fiscal Year (Excel)
- 2015 Calendar Report (<u>Excel</u>) Fiscal Year (<u>Excel</u>)
- 2016 Fiscal Year (<u>Excel</u>)
- 2017 Fiscal Year (Excel)
- 2018 Fiscal Year (Excel)
- 2019 Fiscal Year (Excel)

#### Login

Select your lake from drop down list and enter password

Select lake

Password

Login to Volunteer System

Please contact Virginia.1.dickerson@usace.army.mil if you have misplaced/forgotten your lake password.

Can be entered by anyone at the project with the password.

Information needed to track a volunteer:

- First Name
- Last Name
- Phone Number
- State of Residence

#### **Create Password**

Select your lake from drop down list. If you don't see your lake, an account may already be created. Passwords are only created once per lake.

~

~

Select lake

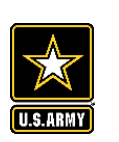

## **Volunteer Hours Tracking in Volunteer.gov**

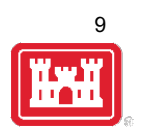

- Allows District Volunteer Coordinators to track a Registered, Guest, or Walk-in volunteer's hours for a particular volunteer opportunity
- Only Registered volunteers (with a volunteer.gov profile) can have lifetime hours tracked
- Required information to track a volunteer:
  - Last Name
  - Email Address
  - Date of birth (Month, Day, Year)

|                                  |                                                                                         |                             | All 👻 Q Search Volunteer C               | Opportunities and more           |                              |                | ★▼ 🖿 ಿ ? 🖡                      | 6      |  |
|----------------------------------|-----------------------------------------------------------------------------------------|-----------------------------|------------------------------------------|----------------------------------|------------------------------|----------------|---------------------------------|--------|--|
|                                  | Volunteer Manage App                                                                    | plications 🗸 Volunteer Oppo | ortunities 🗸 Accounts 🗸 Knowledge        | ∨ Chatter Reports ∨ D            | ashboards 🗸                  |                |                                 |        |  |
| 8                                | Volunteer Opportunity<br>St. Mary's Falls Canal - Soo                                   | Locks Interpretive Vol      | unteer/Greeter                           | ////***\{\\`: /_\\\\\\\./!!!!!// | /):\\\\$*/]{ <i>[/][[</i> \\ | + Follow Edit  | Clone New Volunteer Application | -      |  |
| Status<br>Closed                 | Site # c<br>d St Marys River 3                                                          | of Applications Received    | # of Applications Accepted<br>1          |                                  | 1110-50111                   |                | 5                               | ( - N) |  |
| >                                | Draft                                                                                   | Pre-Recruitment             | Recruitment Scheduled                    | Recruitment Active               | Post-Recruitment             | Canceled       | Closed                          |        |  |
| Opt                              | Opportunity Preview Team Members Volunteers Volunteer Time Log Chatter Activity History |                             |                                          |                                  |                              |                |                                 |        |  |
| o Total Volunteer Hours: 4 hours |                                                                                         |                             |                                          |                                  |                              |                |                                 |        |  |
|                                  | Volunteer Type                                                                          | ∽ Name                      | <ul> <li>✓ Application Status</li> </ul> | ✓ Total hours to date            | te 🗸 Adjus                   | t Hours(+/-) V | Summary                         | ~      |  |
|                                  | 1 Registered                                                                            | Sharad Patel (sharadip      | @comcast.net) Accepted                   | 4                                |                              |                |                                 |        |  |

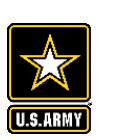

# Volunteer Legacy Hours Tracking in Volunteer.gov

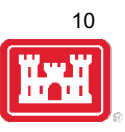

- Allows District Volunteer Coordinators to track historical hours for a volunteer
- Only Registered volunteers (with a volunteer.gov profile) can have legacy hours tracked
- Enter Opportunity Name, Volunteer, and Hours Volunteered

|                                     |                                                                      |                           | All 🔻 🔍 Sear       | rch Accounts and more                                                      |                          |              |                  | *                              | 8 @ 1           | ? 🔺 🐻         |
|-------------------------------------|----------------------------------------------------------------------|---------------------------|--------------------|----------------------------------------------------------------------------|--------------------------|--------------|------------------|--------------------------------|-----------------|---------------|
| Volunteer Mana                      | age Applications 🗸                                                   | Volunteer Opportunities   | ✓ Accounts ✓       | Knowledge 🗸 Chatter                                                        | Reports 🗸                | Dashboards 🗸 |                  |                                |                 |               |
| Account<br>St Marys River           | r 🔺                                                                  |                           |                    |                                                                            |                          |              | + Folow          | New Legacy Volunteer Time      | Viev Acco       | unt Hierarchy |
| Agency<br>U.S. Army Corps of Engine | Parent Account<br>ers Detroit District                               | State Code T<br>MI S      | ype Region<br>lite | Shipping Address<br>USACE, Soo Area<br>Sault Ste Marie, N<br>United States | Office<br>lichigan 49783 |              |                  |                                |                 |               |
| Details Related                     |                                                                      |                           |                    |                                                                            |                          |              | Chatter Activity | y <b>X</b>                     |                 |               |
| Agency 🚯                            | U.S. Army Corps of Engir                                             |                           |                    | New Legacy                                                                 |                          |              |                  |                                |                 |               |
| Parent Account 🕚                    | Detroit District                                                     |                           |                    | Na                                                                         | me of the registered     | volunteer    |                  | hare an update                 |                 | Share         |
| Account Name                        | St Marys River                                                       | Account<br>St Marys River |                    |                                                                            | Volunteer                |              |                  |                                |                 |               |
| Description                         |                                                                      |                           |                    |                                                                            | Search Voluntee          | r Profiles   | Q                |                                |                 |               |
| ✓ Address Information               |                                                                      | *Opportunity Name(s)      |                    |                                                                            | *Hours Volunteere        | ed 🚯         |                  | ▼ Q Search this fe             | ed              | C             |
| Shipping Address                    | USACE, Soo Area Office<br>Sault Ste Marie, Michigar<br>United States |                           |                    |                                                                            |                          |              |                  | er Burke created a legacy<br>M | volunteer time. |               |
|                                     | St Manue Dive                                                        |                           |                    |                                                                            |                          |              | Cancel Save      |                                |                 |               |

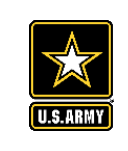

https://corpslakes.erdc.dren.mil/employees/nrmassessment/tool.cfm

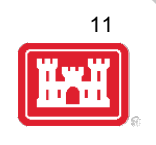

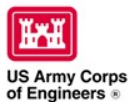

Natural Resources Management Gateway

Home Visitors Lake Discovery Recreation Env Compliance Env Stewardship Partners News/Events People Forums Learning GETS Tools New Postings Submit Index/Search

#### NRM Assessment Tool

Beginning in Fiscal Year 2018, the NRM community (Recreation and Environmental Stewardship Business Lines) will be utilizing the NRM-Assessment Tool (formerly the Rec-Assessment Tool) to collect annual data that will then be uploaded into OMBIL. Several notices, webinars and coordination have occurred through the OMBIL users group and District POC's.

OMBIL will remain the primary database of record for all O&M business line data and, as such, it is imperative that the data be kept current. OMBIL data is used for many different purposes, including decisions concerning facility development, budget development and defense, tracking performance measures, preparation of briefings and fact sheets, asset management, etc. It is used to populate information on the Gateway and numerous other internal and external web sites. OMBIL will continue to serve as source for many other systems including CWIFD, EDW and VERS. Inaccurate and/or incomplete data not only reflects poorly on the Corps and renders a disservice to the public, but could also jeopardize the viability of our O&M missions and budget defense.

This transition to a new platform is a gained efficiency for one-stop data entry rather than input into several systems as had been the standard in the past. The NRM-Assessment tool will serve as the data collection platform necessary to feed OMBIL the appropriate data. This process is more in line with other business lines that import data such as hydropower and navigation while allowing the NRM business line more flexibility and less OMBIL contractor work. Training through web meetings will be provided to the field on the data entry process as and will be announced through the OMBIL District POCs. The schedule for entering data by modules is as follows.

- Recreation PSA Module Includes: PSA Information and Facilities Corrections submitted by 15 August 2021 - See PSA Module for more details
- NRM Modules Includes: Interpretive Contacts, Special Events, Law Enforcement Contracts, and Annual Project Data Modules Open 15 September and Close 31 October 2021
- Environmental Stewardship Modules Includes: Shoreline Management, Boundaries/Encroachments, Soils/Vegetation/Wetlands Classification, Pollinators, Fire Management, Invasive Species, Fish/Land Mitigation, and Master Plans Modules Open 15 September and Close 31 October 2021
- Partnerships Module Open 1 October and Close 14 November 2021

All links below are restricted to U.S. Army Corps of Engineers users.

<u>NRM Assessment Tool</u> Webinars & Training materials ar avaialble for each of the modules once you log into the system.

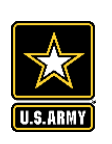

### **NRM Assessment Tool: Volunteers**

https://gateway.erdc.dren.mil/nrm/rec-best/nrm.cfm

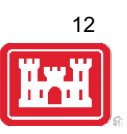

### NRM Assessment Tool

Welcome to the NRM Assessment Tool. There are multiple Modules within the NRM Assessment Tool to facilitate the annual OMBIL update along with the annual Rec-Assessment. All data within the OMBIL Update Modules will be uploaded into OMBIL, the database of record for our NRM project and PSA data.

#### **OMBIL Update Modules 2021**

| <ul> <li>Recreation PSA Module - Submit PSA Additions and Corrections via Forms by<br/>NRM Module (Annual Project, Interpretive Contacts, Special Events, &amp; Law I<br/>Environmental Stewardship Module (Shoreline &amp; Boundary only) - Open 15 S</li> <li>Partnerships Module - Open 1 October and Close 14 November</li> </ul> | / 15 August<br>Enforcement Contracts) - Open 15 September and Close 31 October<br>jeptember and Close 31 October                            |
|----------------------------------------------------------------------------------------------------|----------------------------------------------------------------------------------------------------|
| NRM User's Group Members                                                                                                    |                                                                                                    |
| Log in                                                                                                    |                                                                                                    |
| Select your project from drop down list and enter password                                                                                                    |                                                                                                    |
| Select Project                                                                                                    | Password Log In                                                                                                    |
| Create Password<br>Select your project from drop down list. If you don't see your project, an account<br>Select Project  Create Password                                                                                                    | If your project has not logged into NRM Assessment before,<br>you will need to select your project from this list and create a<br>password. |
| FY20 Final Data       PSA Module       PSA Module       PSA Sa       NRM Module       PSA Detail       PSA Detail       PSA Detail       Polinators       Passes       Project Roads       Project Trails       Pollinators       Title 18 Offenses       Interpretive Contacts and Events       Law Enforcement                      | gement<br>and Trespasses<br>nt<br>ces<br>sification<br>tion<br>s                                                                            |
| Special Events     Partnership Module  Previous FY Data                                                                                                    | If you'd like to review FY 20 data, click on this link to open a spreadsheet with your data.                                                |

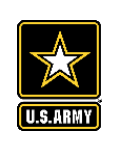

### **NRM Assessment Tool: Volunteers**

https://gateway.erdc.dren.mil/nrm/rec-best/nrm.cfm

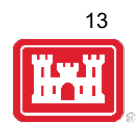

### NRM Assessment Tool

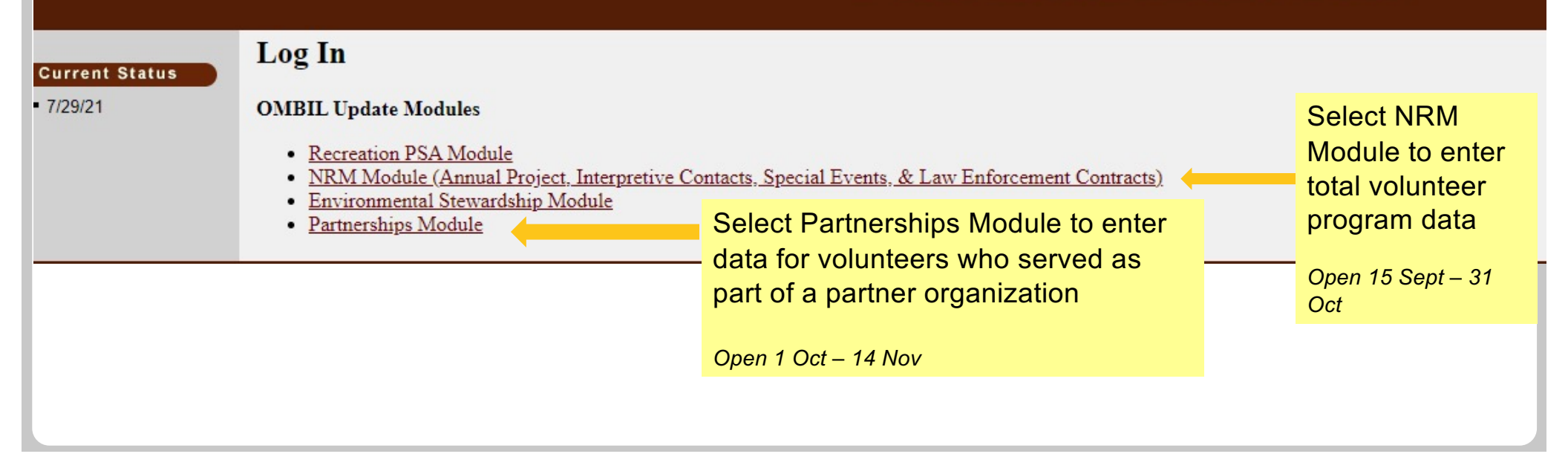

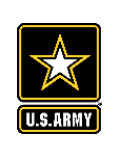

### NRM Assessment Tool: NRM Module for Volunteers and Passes

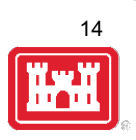

## NRM Assessment Tool

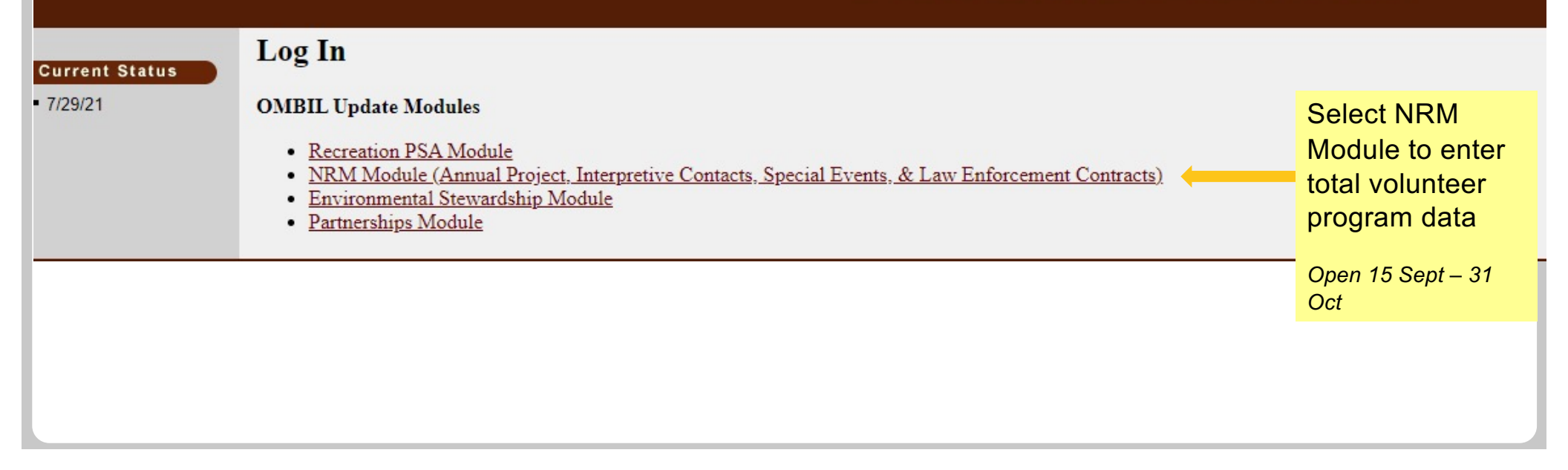

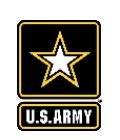

### NRM Assessment Tool: NRM Module Volunteers

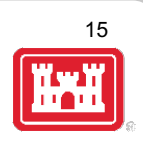

### NRM Assessment Tool

#### NRM Module

Recreation PSA Module
NRM Module
Env Stewardship
Module
Partnership Module

Assessment

Welcome to the NRM Module of the NRM Assessment Tool. This module is replacing your annual OMBIL update for Volunteers, Passes, Roads, Title 18, Interpretive Contacts, Special Events, & Law Enforcement Contracts.

#### Directions

- 1. Successfully completing the annual update requires completing ALL steps in this module.
- 2. Project Site Area (PSA) Detail information must be entered for each CORPS MANAGED PSA listed. This information is utilized in the budget build.
- 3. Review each step. Each project may or may not have a SPECIFIC PROGRAM or ACTIONS for this fiscal year (FY). To update each step click the name/program.
- 4. If your project does not have a SPECIFIC PROGRAM (Ex: Special Events) for this FY, click NO and SUBMIT. No further action needed.
- 5. For each Step/PROGRAM with updates, click on the name, then enter FY20 information.

#### • Webinar

- <u>Questions & Answers</u>
- User's Group Reach out to your Division representative for assistance if needed.

#### HQ USACE

In Review

| Training | Modules                            | Updated | Project Program OR<br>No Activity this FY |
|----------|------------------------------------|---------|-------------------------------------------|
| i        | Step 1 - PSA Detail                |         |                                           |
| i        | Step 2 - Volunteer Information     |         | ○ No                                      |
| i        | Step 3 - Passes                    |         | O No                                      |
| i        | Step 4 - Public & Service Roads    |         |                                           |
| i        | Step 5 - Project Trails            |         | O No                                      |
| i        | Step 6 - Title 18                  |         | O No                                      |
| i        | Step 7 - Interpretive Contacts     |         | O No                                      |
| i        | Step 8 - Special Events            |         | O No                                      |
| i        | Step 9 - Law Enforcement Contracts |         | No                                        |
|          | <u>Summary</u>                     |         |                                           |

Select Step 2: Volunteer Information to enter total number of volunteers, total hours, and incidental expenses

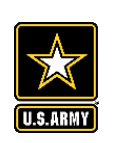

## NRM Assessment Tool: NRM Module Volunteer Passes

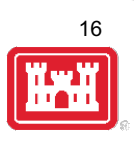

### NRM Assessment Tool

### Assessment NRM Module

<u>Recreation PSA Module</u>
 NRM Module
 <u>Env Stewardship</u>
 <u>Module</u>
 Partnership Module

Welcome to the NRM Module of the NRM Assessment Tool. This module is replacing your annual OMBIL update for Volunteers, Passes, Roads, Title 18, Interpretive Contacts, Special Events, & Law Enforcement Contracts.

#### Directions

- 1. Successfully completing the annual update requires completing ALL steps in this module.
- 2. Project Site Area (PSA) Detail information must be entered for each CORPS MANAGED PSA listed. This information is utilized in the budget build.
- 3. Review each step. Each project may or may not have a SPECIFIC PROGRAM or ACTIONS for this fiscal year (FY). To update each step click the name/program.
- 4. If your project does not have a SPECIFIC PROGRAM (Ex: Special Events) for this FY, click NO and SUBMIT. No further action needed.
- 5. For each Step/PROGRAM with updates, click on the name, then enter FY20 information.

#### • Webinar

- <u>Questions & Answers</u>
- User's Group Reach out to your Division representative for assistance if needed.

#### HQ USACE

In Review

| Training | Modules                            | Updated | Project Program OR<br>No Activity this FY |
|----------|------------------------------------|---------|-------------------------------------------|
| i        | Step 1 - PSA Detail                |         |                                           |
| i        | Step 2 - Volunteer Information     |         | O No                                      |
| i        | Step 3 - Passes                    |         | O №                                       |
| i        | Step 4 - Public & Service Roads    |         |                                           |
| i        | Step 5 - Project Trails            |         | O No                                      |
| i        | Step 6 - Title 18                  |         | O No                                      |
| i        | Step 7 - Interpretive Contacts     |         | O No                                      |
| ź        | Step 8 - Special Events            |         | O No                                      |
| i        | Step 9 - Law Enforcement Contracts |         | No                                        |
|          | <u>Summary</u>                     |         |                                           |

Select Step 3: Passes to enter total number of ATB Volunteer Passes, and total number of Corps Annual Day Use Passes issued to volunteers for 100 hours of service

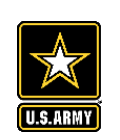

## NRM Assessment Tool: Partnerships Module

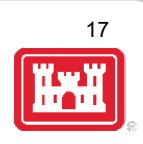

## NRM Assessment Tool

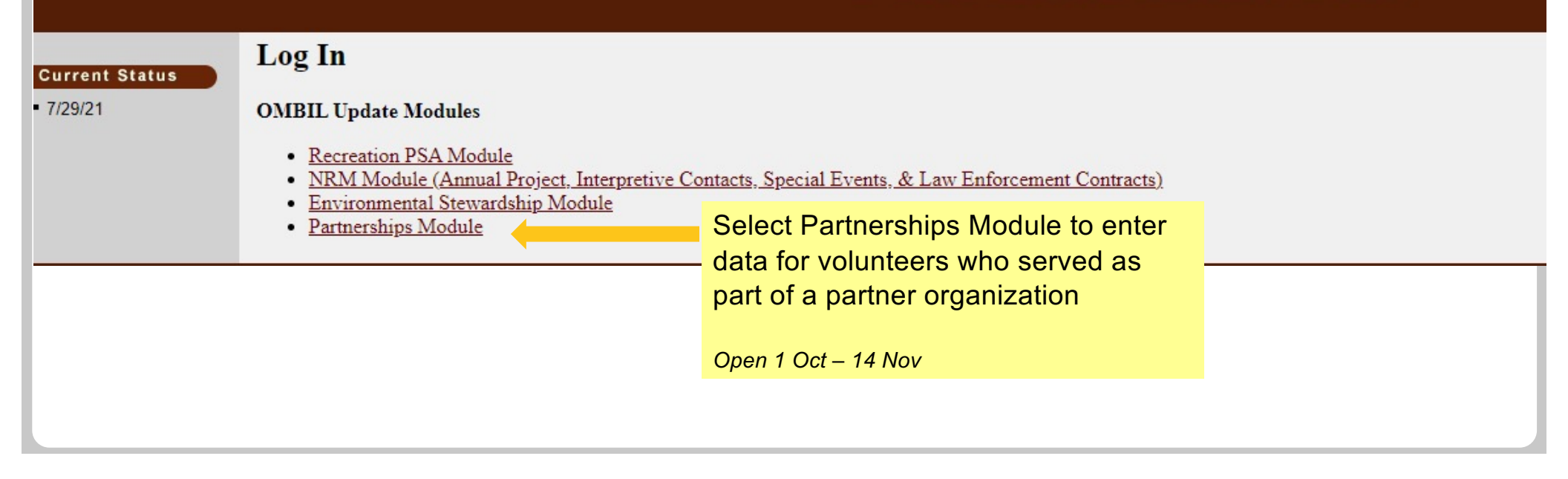

18

| Assessment                                                                                    | Partnership Module                                                                                               |
|-----------------------------------------------------------------------------------------------|----------------------------------------------------------------------------------------------------|
| <ul> <li><u>Recreation PSA</u><br/><u>Module</u></li> </ul>                                   | Welcome to the Partnership Module of the NRM Assessment Tool. This module is replacing your annual OMBIL update. |
| NRM Module                                                                                    | Webinar                                                                                                    |
| <ul> <li><u>Env Stewardship</u></li> <li><u>Module</u></li> <li>Dartparabin Madula</li> </ul> | In Review                                                                                                    |
| - Partnership Module                                                                          | There are currently no Partnerships in the system. If you have a Partnership, you may Start a New Entry          |
|                                                                                               | If this is correct, please verify by signing below and provide a short explanation                               |
|                                                                                               | Please enter your name to represent your signature                                                               |
|                                                                                               |                                                                                                    |
|                                                                                               |                                                                                                    |
|                                                                                               | Approve & Submit                                                                                                 |

If you have entered No Partnerships in previous years, you will see this screen which asks you to enter new partnerships or verify that you still do not have any partnerships. An explanation and signature are mandatory. A member of the PAC team may follow up with your project.

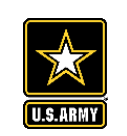

## **NRM Assessment Tool: Partnerships Module**

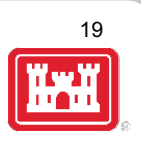

### NRM Assessment Tool

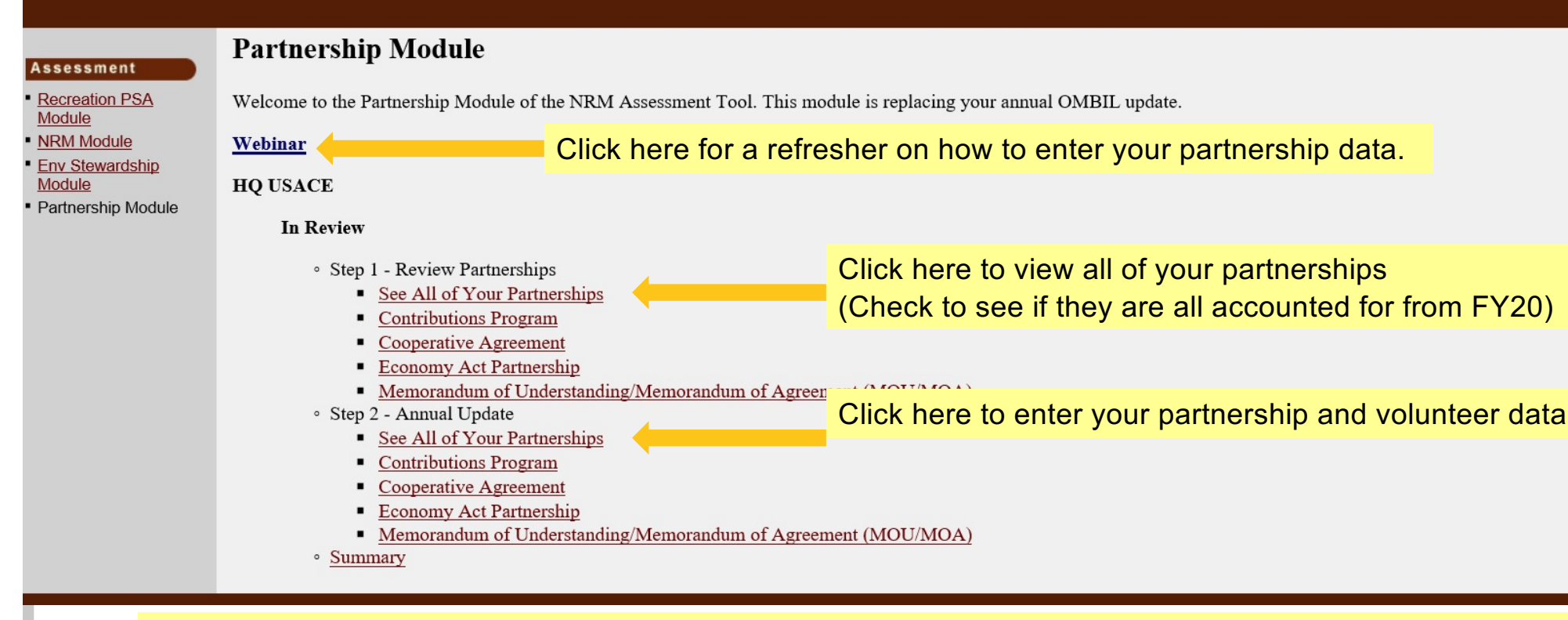

If you have entered partnerships in previous years, you will be taken to this screen to review past partnerships and enter FY21 data.

#### Partnership Module - Step 1 - Review Partnerships

Click "Organization Name" IF you need to edit the data NOT editable in table below (Type and Effective Date)

#### HQ USACE

Module

Step 1 - Review

Assessment

Partnership Module

See All

<u>Contributions Program</u>

<u>Cooperative Agreement</u>

Economy Act Partnership
 Memorandum of

Understanding/Memorandum of Agreement (MOU/MOA)

Step 2 - Annual Update

#### See All

Contributions Program

<u>Cooperative Agreement</u>

Economy Act Partnership
 Memorandum of

Understanding/Memorandum of Agreement (MOU/MOA) Summary rerships Review for the line, and

Review the type, purpose, business line, and description for accuracy. If you need to edit the info, click on the partner name

#### ADD New Partnership Agreement

| Organization                         | Partner Organization Type                                                             | Purpose                                     | BL | Co-Partners       | Active This FY          | Terminated |      |  |  |
|--------------------------------------|---------------------------------------------------------------------------------------|---------------------------------------------|----|-------------------|-------------------------|------------|------|--|--|
| Contributions Program                |                                                                                       |                                             |    |                   |                         |            |      |  |  |
| Adventure Scientists                 | Nonprofit, Quasi Public, Or Community Organization                                    | Environmental Stewardship                   | ES |                   | No Activity             | Terminate  |      |  |  |
|                                      | Provided webinars                                                                     |                                             |    |                   |                         |            |      |  |  |
| Agents of Discovery<br>New Agreement | Business (Concessionaire, Company, Sole Proprietorship)                               | Education                                   | RC | US Forest Service | No Activity             | Terminate  | DELE |  |  |
|                                      | Webinars to showcase AOD app<br>201-2040 Springfield Rd<br>Kelowna, BC, Canada V1Y9N7 |                                             |    |                   |                         |            |      |  |  |
| American Recreation Coalition        | Nonprofit, Quasi Public, Or Community Organization                                    | Recreation                                  | RC |                   | No Activity             | Terminate  |      |  |  |
|                                      | Recreation non-profit lobbying organization                                           | Recreation non-profit lobbying organization |    |                   |                         |            |      |  |  |
| lean Trails<br>ew Agreement          | Nonprofit, Quasi Public, Or Community Organization                                    | Environmental Stewardship                   | ES |                   | No Activity             | Terminate  | DELE |  |  |
|                                      | Webinar on clean up days<br>Unlisted<br>Evergreen, CO 80439                           |                                             |    |                   |                         |            |      |  |  |
| DC Park Rx                           | Nonprofit, Quasi Public, Or Community Organization                                    | Health and Safety                           | RC |                   | No Activity             | Terminate  |      |  |  |
|                                      | Park Rx webinar                                                                       |                                             |    |                   |                         |            |      |  |  |
| iNaturalist                          | Business (Concessionaire, Company, Sole Proprietorship)                               | Environmental Stewardship                   | ES |                   | No Activity<br>Activity |            |      |  |  |
|                                      | Provided webinar                                                                      |                                             |    |                   |                         |            |      |  |  |
| National Wildlife Federation         | Nonprofit, Quasi Public, Or Community Organization                                    | Environmental Stewardship                   | ES |                   | No Activity<br>Activity |            |      |  |  |
|                                      | Provided webinar on pollinators                                                       |                                             |    | u                 |                         |            |      |  |  |

20

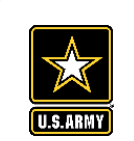

### NRM Assessmename of co-partners as

Edit the partnership type, organization type, purpose, business line, description, name of co-partners as needed, and click Update.

#### Assessment

Partnership Module

#### Module

- Step 1 Review
- See All
- <u>Challenge Partnership</u>
- Contributions Program
- <u>Cooperative Agreement</u>
- Economy Act Partnership
- <u>Handshake Partnership</u>
   Memorandum of
- Understanding/Memorar of Agreement (MOU/MO
- Step 2 Annual Update
- See All
- Contributions Program
- Economy Act Partnership
- Handshake Partnership
- Memorandum of
- Understanding/Memorandum of Agreement (MOU/MOA)
- Summary

#### Partnership Module - Step 1 - Review Partnerships

| Partnership Type          | Contributions Program                              |
|---------------------------|----------------------------------------------------|
| Organization              | Adventure Scientists                               |
| Partner Organization Type | Nonprofit, Quasi Public, Or Community Organization |
| Purpose                   | Environmental Stewardship 🗸                        |
| Business Line             | Environmental Stewardship 🗸                        |
| Description               | Provided webinars                                  |
|                           |                                                    |
| Co-Partner                |                                                    |

Update

HQ USACE

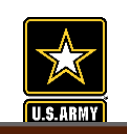

### **NRM Assessment Tool: Adding a Partner**

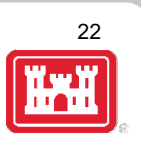

### NRM Assessment Tool

#### Assessment Partnership Module

Module

Step 1 - Review See All <u>Challenge Partnership</u> Contributions Program Cooperating Association Memorandum of Understanding/Memorand of Agreement (MOU/MOA Step 2 - Annual Update

Lake Sonoma / Warm Springs Dam (Dry Creek Lake and Channel)

Partnership Module - Step 1 - Review Partnerships

Click "Organization Name" IF you need to edit the data NOT editable in table below (Type and Effective Date)

| tributions Program                             | Organization                                                  | Туре                                                                     | Purpose                                                                                | BL | Co Partner | Active This FY | Terminated |  |  |  |  |  |  |
|------------------------------------------------|---------------------------------------------------------------|--------------------------------------------------------------------------|----------------------------------------------------------------------------------------|----|------------|----------------|------------|--|--|--|--|--|--|
| perating Association                           | Challenge Partnership                                         |                                                                          |                                                                                        |    |            |                |            |  |  |  |  |  |  |
| derstanding/Memorandum                         | SONOMA COUNTY                                                 | Local Governmental Agency                                                | Education                                                                              | ES |            | No Activity    | Terminate  |  |  |  |  |  |  |
| <u>greement (MOU/MOA)</u><br>2 - Annual Update |                                                               | Coho Salmon Interp film for the hatchery                                 | Coho Salmon Interp film for the hatchery                                               |    |            |                |            |  |  |  |  |  |  |
| All                                            | Contributions Program                                         |                                                                          |                                                                                        |    |            |                |            |  |  |  |  |  |  |
| llenge Partnership                             | BACKCOUNTRY HORSEMAN                                          | Nonprofit, Quasi Public, Or Community Organization                       | Recreation                                                                             | RC |            | No Activity    | Terminate  |  |  |  |  |  |  |
| tributions Program                             |                                                               | The Backcountry Horseman of Sonma County provides maintenance            | and enhancements on project lands.                                                     |    |            |                | 1          |  |  |  |  |  |  |
| norandum of                                    | Bike Monkey                                                   | Nonprofit, Quasi Public, Or Community Organization                       | Recreation                                                                             | RC |            | No Activity    | Terminate  |  |  |  |  |  |  |
| lerstanding/Memorandum                         |                                                               | Bike Monkey has provided services to maintain and enhance trail syst     | Bike Monkey has provided services to maintain and enhance trail system at Lake Sonoma. |    |            |                |            |  |  |  |  |  |  |
| <u>mmary</u>                                   | California State Parks                                        | State Agency(Other Than Military)                                        | Recreation                                                                             | RC |            | No Activity    | Terminate  |  |  |  |  |  |  |
|                                                |                                                               | Contributing 50+ life jackets for visitors to use when recreating in the | Contributing 50+ life jackets for visitors to use when recreating in the lake.         |    |            |                |            |  |  |  |  |  |  |
|                                                | Sonoma County Bowmen                                          | Nonprofit, Quasi Public, Or Community Organization                       | Recreation                                                                             | RC |            | No Activity    | Terminate  |  |  |  |  |  |  |
|                                                |                                                               | Sonoma County Bowmen provide ehancements and maintenance of re           | ecreation facilities.                                                                  |    |            |                | <u></u>    |  |  |  |  |  |  |
|                                                | Cooperating Association                                       |                                                                          |                                                                                        |    |            |                |            |  |  |  |  |  |  |
|                                                | FRIENDS OF LAKE SONOMA                                        | Other                                                                    | Environmental Stewardship                                                              | RC |            | No Activity    | Terminate  |  |  |  |  |  |  |
|                                                |                                                               | LICENCE FOR USE OF THE VISITOR CENTER                                    | LICENCE FOR USE OF THE VISITOR CENTER                                                  |    |            |                |            |  |  |  |  |  |  |
|                                                | Memorandum of Understanding/Memorandum of Agreement (MOU/MOA) |                                                                          |                                                                                        |    |            |                |            |  |  |  |  |  |  |
|                                                | CALIFORNIA DEPARTMENT OF FISH & WILDLIFE                      | State Agency(Other Than Military)                                        | Environmental Stewardship                                                              | ES |            | No Activity    | Terminate  |  |  |  |  |  |  |
|                                                |                                                               | MANAGEMENT OF THE FISH HATCHERY - AMENDMENT                              | MANAGEMENT OF THE FISH HATCHERY - AMENDMENT                                            |    |            |                |            |  |  |  |  |  |  |
|                                                | CALIFORNIA DEPARTMENT OF FISH & WILDLIFE                      | State Agency(Other Than Military)                                        | Environmental Stewardship                                                              | ES |            | No Activity    | Terminate  |  |  |  |  |  |  |
|                                                |                                                               | MANAGEMENT OF THE FISH HATCHERY                                          |                                                                                        |    |            |                | <u></u>    |  |  |  |  |  |  |
|                                                | National Public Lands Day                                     | Nonprofit, Quasi Public, Or Community Organization                       | Environmental Stewardship                                                              | ES |            | No Activity    | Terminate  |  |  |  |  |  |  |
|                                                |                                                               | NPLD                                                                     | NPLD                                                                                   |    |            |                |            |  |  |  |  |  |  |
|                                                | U.S. Coast Guard Auxillary                                    | Nonprofit, Quasi Public, Or Community Organization                       | Recreation                                                                             | RC |            | No Activity    | Terminate  |  |  |  |  |  |  |
|                                                |                                                               | USCG Auxillary Sonoma Floatilla 55 provides inspections and educat       | USCG Auxillary Sonoma Floatilla 55 provides inspections and education to boaters.      |    |            |                |            |  |  |  |  |  |  |

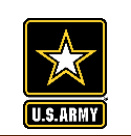

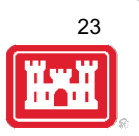

Assessment

Step 1 - Re See All Challenge

Contributi

Cooperati

Economy Handshak Memoran Understar

of Agreem

Step 2 - Ar See <u>All</u>

Contributi

Economy

Handshak

Summary

Memorandum of Understanding/Memorandum of Agreement (MOU/MOA)

Partnership Module - Step 1 - Review Partnerships

are free-standing d Handshake Partnership

| • | Partnership Module |  |
|---|--------------------|--|
| I | Module             |  |

| view                       | Agreement Type                       | Select                  |
|----------------------------|--------------------------------------|-------------------------|
|                            | Next                                 | Select                  |
| Partnership<br>ons Program | Handshake P:                         | Challenge Cost Sharing  |
| ve Agreement               | demonstrate the su                   | Challenge Partnership   |
| e Partnership              | coordinator.                         | Contributions Program   |
| dum of<br>nding/Memorandum | Challenge Par<br>such facilities are | Cooperating Association |
| nual Update                | management plan.                     | Cooperative Agreement   |
| ons Program                | Challenge Cost<br>Operations Plan. A | Economy Act Partnership |
| Act Partnership            | Cooperating A                        | Federal Grant           |

HQ USACE

#### Cooperative Management Agreements reements. They are partially funded through seed money provided by HQ. Projects must compete annually for these funds. HQ wishes to track these agreements separately to any other challenge partnership agreements. If you have any questions whether your agreement is a handshake agreement, contact your District partnership program ials and services from non-federal public and private entities to provide for operation and/or management and development of recreation facilities and natural resources, where purces are combined with regular project resources to accomplish work within current authorities and contained in the annual or five-year work plan in the approved operational 28; EP 1130-2-500, <u>Chapter 12</u>; ER 1130-2-500, <u>Chapter 12</u>.

ay be operated in collaboration with eligible non-Federal public entities through a Challenge Cost Sharing Cooperative Management (CCSCM) Agreement and Partner es of cooperatively managing public recreation areas, and fees may be collected and retained by the partner for reinvestment at the site at which the fees are collected.

t and tax-exempt status under Internal Revenue Service codes and which operate under the terms of a Cooperating Association Agreement with the Corps of Engineers. They ent with their boards and objectives. Some associations work in single areas; others are involved in various areas achieving multiple tasks.

Select Partnership Type, and click Next

• Cooperative A Memorandum of Understanding/Memorandum of Agreement (MOU/MOA) ps and a State, local government, or other recipient where a thing of value is transferred to carry out a public purpose AND substantial involvement occurs between all the entities or partners. A Cooperative Agreement provides a means to pay for assistance with a non-Federal partner. To implement this type of Cooperative Agreement, a specific statue or authority is necessary. These Cooperative Agreements follow the Department of Defense grant & Agreement Regulations (DoDGARS) (DOD 3210.6-R) and are generally administered through Contracting staff via a certified Grants Officer (Title 31, Subtitle V, Chapter 63, section 6305).

• Contributions Program - The Corps is authorized to accept contributions of cash, funds, materials, and services from groups and individuals for operation and management of recreation facilities and protection and restoration of natural resources at civil works water resource projects. Contributions must be within current authorities, consistent within the Corps' mission, and for work items contained in an approved OMP. A contribution plan serves as the agreement for this program.

• Economy Act Partnerships - Agreements for services and/or supplies with other federal agencies. Congress authorized government agencies to enter into agreements for goods and services when it is in the best interests of each agency and cost savings will result. This kind of agreement requires a determinations and findings approval form that documents verification and approval of legal authority for the agreement.

Federal Grants - Choose this type specifically for Federal Highways grants, US Forest Service Pest Suppression grants, and any other grants directly received from another Federal agency.

• Memoranda of Understanding/Memorandum of Agreement (MOU/MOA) From time to time, the Corps enters into written agreements with federal, state and non-federal entities to promote water resources-related issues important to both parties or to coordinate Corps authorized activities with another party. These agreements do not exchange any funds and **do not obligate Corps funds but mainly reflect the desire to work together in a cooperative manner**. In addition, these agreements do not establish authority for the non-competitive award of any contract or other agreement. Responsibilities under such agreements are subject to the availability of funds.

NOTE: Federal Grant (Specifically for Federal Highways grants and US Forest Service Pest Suppression grant tracking)

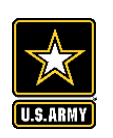

## NRM Assessment Tool: Adding a Partner

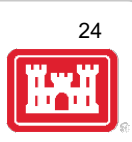

| ssment                                  | Partnership Module - Step 1 - F                 | eview Partnerships                                            |                                            |
|-----------------------------------------|-------------------------------------------------|---------------------------------------------------------------|--------------------------------------------|
| nership Module                          | New Hogan Lake                                  |                                                               |                                            |
| - Review                                | Agreement Type                                  | Memorandum of Understanding/Memorandum of Agreement (MOU/MOA) | Drop down list includes national           |
| All                                     | Select from the National List                   |                                                               | Brop down not included indicidin           |
| ibutions Program                        | Organization                                    | Select                                                        | organizations that USACE commonly          |
| standing/Memorandum                     | IF you don't see the Orgnization in list above, | American Canoe Association                                    | northoro with                              |
| - Annual Update                         | Next                                            | American Hiking Society                                       | parmers with.                              |
| II<br>indiana Program                   |                                                 | American Eegion<br>American Recreation Coalition              |                                            |
| randum of                               |                                                 | American Red Cross<br>Americarps                              | to share the list order to see allow       |
| standing/Memorandum<br>eement (MOU/MOA) |                                                 | Back Country Horsemen of America<br>BASS                      | "Select from this list prior to creating a |
| пу                                      |                                                 | Bass Pro Shops<br>BoatUS                                      | new partner                                |
|                                         |                                                 | Boy Scouts of America<br>Bureau of Land Management (BLM)      |                                            |
|                                         |                                                 | Bureau of Reclamation (BOR)<br>Burger King                    |                                            |
| August 2018<br>I Problems               |                                                 | Cabela's<br>CAST for Kids                                     | Do not create a new partner if the parent  |
|                                         |                                                 | Chik-Fil-A<br>Coca Cola                                       | Do not create a new partice in the parent  |
|                                         |                                                 | Corps Foundation<br>CVS                                       | organization is listed (i.e. Select Boy    |
|                                         |                                                 | Dairy Queen<br>Domino's Pizza                                 | Scouts of America instead of creating Boy  |
|                                         |                                                 | Ducks Unlimited<br>Dunkin' Donuts                             | Scouls of America instead of creating boy  |
|                                         |                                                 | Eastern National<br>Environmental Protection Agency (EPA)     | Scouts/Cub Scouts Troop 15)                |
|                                         |                                                 | Federal Bureau of Prisons (FBOP)                              |                                            |
|                                         |                                                 |                                                               |                                            |
| _                                       |                                                 |                                                               | To get a new national organization added.  |
|                                         |                                                 |                                                               | a a mta at Lla a th an Dunka               |
|                                         |                                                 |                                                               | contact Heather Burke                      |

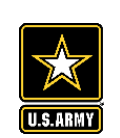

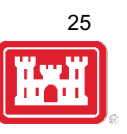

State CT

Zip 6029

#### Assessment

#### Partnership Module

#### Module

#### Step 1 - Review

- See All
- <u>Challenge Partnership</u>
- <u>Contributions Program</u>
- <u>Cooperative Agreement</u>

#### Economy Act Partnership

- <u>Handshake Partnership</u>
   Memorandum of
- Understanding/Memorandum of Agreement (MOU/MOA)
- Step 2 Annual Update
- See All

Summary

- <u>Contributions Program</u>
- Economy Act Partnership
- Handshake Partnership
- <u>Memorandum of</u> <u>Understanding/Memorandum</u> <u>of Agreement (MOU/MOA)</u>
  - (MOA) Update

HQ USACE

Partnership Type

Partner Organization Type

**Organization Address** 

Organization

Effective Date

**Business Line** 

Description

Co-Partner

Purpose

Partnership Module - Step 1 - Review Partnerships

 Nonprofit, Quasi Public, Or Community Organization

 (mm/dd/yy)

 Street

 59 Rainbow Rd

~

Back Country Horsemen of America

|          | 2 |
|----------|---|
| Select V | ] |
|          |   |
|          |   |
|          |   |
|          |   |
|          |   |

City East Granby

Select

Fill in Partner Organization Type, Effective Date (date partnership started), Organization Address (if it does not auto-populate with the national address), Purpose, Business Line, Description, and name of co-partners.

Memorandum of Understanding/Memorandum of Agreement (MOU/MOA) ~

| Assessment                                                                               | Partnership Module - Step 1 - Rev | iew Partnerships                                                                                                    |
|------------------------------------------------------------------------------------------|-----------------------------------|----------------------------------------------------------------------------------------------------|
| Partnership Module                                                                       | HQ USACE                          |                                                                                                    |
| Module<br>Step 1 - Review                                                                | Partnership Type                  | Memorandum of Understanding/Memorandum of Agreement (MOU/MOA) 🗸                                                                                                    |
| <ul> <li>See All</li> </ul>                                                              | Organization                      | Back Country Horsemen of America                                                                                                    |
| <u>Challenge Partnership</u> Contributions Program                                       | Partner Organization Type         | Nonprofit, Quasi Public, Or Community Organization                                                                                                    |
| <u>Cooperative Agreement</u>                                                             | Effective Date                    | Select                                                                                                    |
| Economy Act Partnership     Handshake Partnership                                        | Organization Address              | Business (Concessionaire, Company, Sole Proprietorship)                                                                                                    |
| <ul> <li>Memorandum of<br/>Understanding/Memorandum</li> </ul>                           | Purpose                           | Civilian Inmate Labor Program - Correctional Facility                                                                                                    |
| of Agreement (MOU/MOA)<br>Step 2 Appual Update                                           | Business Line                     | Educational Institutions (Schools, Universities)                                                                                                    |
| <ul> <li>See All</li> </ul>                                                              | Description                       | Federal Agency (Other Than Corps and Military)                                                                                                    |
| <ul> <li><u>Contributions Program</u></li> <li><u>Economy Act Partnership</u></li> </ul> |                                   | Local Governmental Agency                                                                                                    |
| <ul> <li><u>Handshake Partnership</u></li> <li>Memorandum of</li> </ul>                  | Co-Partner                        | Military Organization                                                                                                    |
| Understanding/Memorandum                                                                 |                                   | Native American Tribe                                                                                                    |
| Summary                                                                                  | Update                            | Nonprofit, Quasi Public, Or Comme Partner Organization Type drop down list:                                                                                                    |
|                                                                                          |                                   | State Agency(Other Than Military)  • Business (concessionaire, company, sole proprietorship) • Civilian Inmate Labor Program- Correctional Facility (NEW)                                                                                                    |
|                                                                                          |                                   | Other • Educational institute (schools, universities)                                                                                                    |
|                                                                                          |                                   | <ul> <li>Federal agency (other than Corps or Military)</li> <li>Local government agency</li> <li>Military organization</li> <li>Native American Tribe (NEW)</li> <li>Nonprofit, Quasi public, or community organization</li> <li>State agency (other than military)</li> <li>Other</li> </ul> |

| Assessment                                           | Partnership Module - Step 1 - Rev | view Partnerships                                               |
|------------------------------------------------------|-----------------------------------|-----------------------------------------------------------------|
| Partnership Module                                   | HQ USACE                          |                                                                 |
| Module                                               |                                   |                                                                 |
| Step 1 - Review                                      | Partnership Type                  | Memorandum of Understanding/Memorandum of Agreement (MOU/MOA) 🗸 |
| <u>See All</u> Challenge Partnership                 | Organization                      | Back Country Horsemen of America                                |
| Contributions Program                                | Partner Organization Type         | Nonprofit, Quasi Public, Or Community Organization 🗸            |
| <u>Cooperative Agreement</u>                         | Effective Date                    | (mm/dd/yy)                                                      |
| Economy Act Partnership                              | Organization Address              | Street 59 Rainbow Rd                                            |
| <ul> <li>Memorandum of</li> </ul>                    |                                   | City East Granby , State CT Zip 6029                            |
| Understanding/Memorandum                             | Purpose                           | Select V                                                        |
| Step 2 - Annual Update                               | Business Line                     | Select                                                          |
| See All                                              | Description                       | Education                                                       |
| <u>Contributions Program</u> Economy Act Partnership |                                   | Environmental Stewardshin                                       |
| Handshake Partnership                                |                                   |                                                                 |
| <ul> <li>Memorandum of</li> </ul>                    | Co-Partner                        | Health and Safety                                               |
| Understanding/Memorandum<br>of Agreement (MOU/MOA)   |                                   | Military                                                        |
| <u>Summary</u>                                       | Update                            | Recreation Purpose drop down list:                              |
|                                                      |                                   |                                                                 |
|                                                      |                                   | Education                                                       |
|                                                      |                                   | Environmental Stewardship                                       |
|                                                      |                                   | Health and Safety                                               |
|                                                      |                                   | Militarra                                                       |
|                                                      |                                   | • Military                                                      |
|                                                      |                                   | Recreation                                                      |
| 1 · · · · ·                                          |                                   |                                                                 |
|                                                      |                                   |                                                                 |
| 1                                                    |                                   |                                                                 |
|                                                      |                                   |                                                                 |

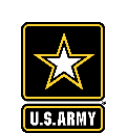

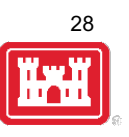

#### Assessment

#### Partnership Module

#### Module

#### Step 1 - Review

- See All
- <u>Challenge Partnership</u>
- <u>Contributions Program</u>
- <u>Cooperative Agreemen</u>
- Economy Act Partnershi
- Handshake Partnershi
- Memorandum of Understanding/Memorandu of Agreement (MOU/MOA)
- Step 2 Annual Update
- See All
- <u>Contributions Program</u>
- Economy Act Partnersh
- Handshake Partnership
- <u>Memorandum of</u> <u>Understanding/Memorandum</u> <u>of Agreement (MOU/MOA)</u>

Summary

| Partnership Type          | Memorandum of Understanding/Memorandum of Agreement (MOU/MOA) 🗸                             |
|---------------------------|---------------------------------------------------------------------------------------------|
| Organization              | Back Country Horsemen of America                                                            |
| Partner Organization Type | Nonprofit, Quasi Public, Or Community Organization                                          |
| Effective Date            | (mm/dd/yy)                                                                                  |
| Organization Address      | Street     59 Rainbow Rd       City     East Granby       , State     CT       Zip     6029 |
| Purpose                   | Select V                                                                                    |
| Business Line             | Select                                                                                      |
| Description               | Select<br>Environmental Stewardship                                                         |
| Co-Partner                | Business Line drop down list:                                                               |
| Update                    | <ul> <li>Environmental Stewardship</li> <li>Recreation</li> </ul>                           |

Partnership Module - Step 1 - Review Partnerships

#### Partnership Module - Step 1 - Review Partnerships

### Assessment

#### Partnership Module

Module Step 1 - Review

See All

#### Click "Organization Name" IF you need to edit the data NOT editable in table below (Type and Effective Date)

### Your new partnership will show up as a 'New Agreement' If you entered a new partner in error, you can choose to delete.

29

#### ADD New Partnership Agreement

Lake Washington Ship Canal

| Contributions Program                                                                                                    |                                     |                                                                          |                                                                                  |           |                                                                                                    |                   |            |  |  |  |  |  |
|----------------------------------------------------------------------------------------------------|-------------------------------------|--------------------------------------------------------------------------|----------------------------------------------------------------------------------|-----------|----------------------------------------------------------------------------------------------------|-------------------|------------|--|--|--|--|--|
| Cooperating Association<br>Handshake Partnership                                                                                                    | Organization                        | Partner Organization<br>Type                                             | Purpose                                                                          | BL        | Co-Partners                                                                                                    | Active This<br>FY | Terminated |  |  |  |  |  |
| <ul> <li>Memorandum of<br/>Understanding/Memorandum</li> </ul>                                                                                                    | Contributions Program               | m                                                                        |                                                                                  |           |                                                                                                    |                   |            |  |  |  |  |  |
| of Agreement (MOU/MOA)<br>Step 2 - Annual Update<br>• See All<br>• Contributions Program<br>• Cooperating Association<br>• Handshake Partnership<br>• Memorandum of | Back Country Horsemen of<br>America | Nonprofit, Quasi Public, Or<br>Community Organization                    | Nonprofit, Quasi Public, Or<br>Community Organization RC American Hiking Society |           |                                                                                                    |                   |            |  |  |  |  |  |
|                                                                                                    | New Agreement                       | Equestrian trail maintenance<br>59 Rainbow Road<br>East Granby, CT 06029 |                                                                                  |           |                                                                                                    |                   |            |  |  |  |  |  |
|                                                                                                    | Bellevue Botanical Garden           | Nonprofit, Quasi Public, Or<br>Community Organization                    | No Activity                                                                      | Terminate |                                                                                                    |                   |            |  |  |  |  |  |
| of Agreement (MOU/MOA)                                                                                                    |                                     | LWSC Centennial Community Gardening Event - 21 partners                  |                                                                                  |           |                                                                                                    |                   |            |  |  |  |  |  |
| Summary                                                                                                    | Discover Your Northwest             | Nonprofit, Quasi Public, Or<br>Community Organization                    | Recreation                                                                       | RC        | Boeing Employees Concert Band; Barneleikarringen; Tango at the Locks; Highline Community<br>Symphonic Band; Cascadia Big Band; Sound and Fury Morris and Sword; Elliot Bay Pipe Band;<br>East side Modern jazz; Kirkland City Orchestra; The Professor Gadget Sax qua | No Activity       | Terminate  |  |  |  |  |  |
|                                                                                                    |                                     | Summer Concert Series at LWSC                                            |                                                                                  |           |                                                                                                    |                   |            |  |  |  |  |  |
|                                                                                                    | Discover Your Northwest             | Nonprofit, Quasi Public, Or<br>Community Organization                    | Recreation                                                                       | RC        | KNKX                                                                                                    | No Activity       | Terminate  |  |  |  |  |  |
|                                                                                                    |                                     | LWSC Special Event - Jazz Festival (2 Partners - DYNW KNKX)              |                                                                                  |           |                                                                                                    |                   |            |  |  |  |  |  |
|                                                                                                    | Discover Your Northwest             | Nonprofit, Quasi Public, Or<br>Community Organization                    | Environmental<br>Stewardship                                                     | ES        | Issaquah Fish Hatchery; WRIA 8 Belleview Stream Team; Stewardship Partners; Washington<br>Council of Trout Unlimited; National Wildlife Federation Pacific; National Oceanic and<br>Atmospheric Administration (NOAA); Salish Seas Expedition Inc; American Fisheries | No Activity       | Terminate  |  |  |  |  |  |
|                                                                                                    |                                     | Fisheries Day at Lake Washin                                             | gton Ship Canal                                                                  |           |                                                                                                    |                   |            |  |  |  |  |  |
|                                                                                                    | Discover Your Northwest             | Nonprofit, Quasi Public, Or<br>Community Organization                    | Education                                                                        | RC        | History Link                                                                                                    | No Activity       | Terminate  |  |  |  |  |  |
|                                                                                                    |                                     | Centennial Documentary                                                   |                                                                                  |           |                                                                                                    |                   |            |  |  |  |  |  |
|                                                                                                    | Friends of the Ballard<br>Locks     | Military Organization                                                    | Education                                                                        | RC        | 0 Ranier Valley Historical Society; Seattle's totally relaxed ukelele muscians; History Link; Fremont<br>Historical Society; East Side Heritage Society; Puget Sound Maritime Historical Society; The Center<br>for Wooden Ports: American Society of Civil Engineers | No Activity       | Terminate  |  |  |  |  |  |
|                                                                                                    |                                     |                                                                          |                                                                                  |           |                                                                                                    |                   |            |  |  |  |  |  |

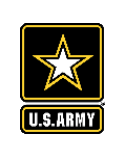

Assessment

Step 1 - Review See All

Challenge Partnership
 Contributions Program
 Cooperative Agreement
 Economy Act Partnership
 Handshake Partnership
 Memorandum of
 Understanding/Memorandu
 of Agreement (MOU/MOA)
 Step 2 - Annual Update
 See All

<u>Contributions Program</u>
 <u>Economy Act Partnership</u>
 <u>Handshake Partnership</u>
 <u>Memorandum of</u>
 <u>Understanding/Memorandum</u>
 <u>of Agreement (MOU/MOA)</u>

ummarv

Module

### NRM Assessment Tool: Step 2 Annual Data Entry

Number of Co-Partners. Fill in all boxes and click Update to save and complete calculations.

NOTE: You will not be able to save unless there is a value in Total Partner Value, Corps Labor Hours, and Total Corps Value.

Same data fields as prior year, except added

NOTE: When filling in numbers, do not use commas between digits.

Partnership Module - Step 2 - Annual Update

Partnership Module HQ USACE

Please be sure to fill in ALL fields below. You may use TAB key to move between fields.

Note: Volunteer hourly rate for FY21 is \$28.54

|                                                                     |                                                                                 |                                         |                                         |                                     |                                  |                             |                   |                                      |                                    |                           |                   |                  | Ŭ                        |                         |                        |         |        |
|---------------------------------------------------------------------|---------------------------------------------------------------------------------|-----------------------------------------|-----------------------------------------|-------------------------------------|----------------------------------|-----------------------------|-------------------|--------------------------------------|------------------------------------|---------------------------|-------------------|------------------|--------------------------|-------------------------|------------------------|---------|--------|
|                                                                     |                                                                                 |                                         |                                         |                                     |                                  |                             | Pa                | rtner Value                          |                                    |                           |                   | Cor              | ps Costs                 |                         |                        |         |        |
| Туре                                                                | Organization                                                                    | Number of<br>Co-<br>Partners            | Number of<br>Volunteers                 | Volunteer<br>Hours                  | Value of<br>Services             | Value of<br>Sales           | Funds<br>Invested | Professionsl<br>Services<br>Provided | Material &<br>Equipment<br>Donated | Total<br>Partner<br>Value | HQ<br>Investment  | Contract<br>Cost | Materials &<br>Equipment | Corps<br>Labor<br>Hours | Total<br>Corps<br>Cost | TOTAL   |        |
| Contributions Program                                               | Outdoor Recreation<br>Roundtable (Formerly<br>American Recreation<br>Coalition) |                                         |                                         |                                     | \$ 0.00                          |                             |                   |                                      |                                    | \$ 0.00                   |                   |                  |                          |                         | \$ 0.00                | \$ 0.00 | Update |
|                                                                     | Business calls, advocacy                                                        | work, Partners C                        | outdoors planning                       | , Legends/Beac                      | on awards                        |                             |                   |                                      |                                    |                           |                   |                  |                          |                         |                        |         |        |
| Contributions Program                                               | Recreate Responsibly                                                            |                                         |                                         |                                     | \$ 0.00                          |                             |                   |                                      |                                    | \$ 0.00                   |                   |                  |                          |                         | \$ 0.00                | \$ 0.00 | Update |
|                                                                     | A coalition of more than<br>practices for safely gettin                         | 750 nonprofits, o<br>ng outside while j | outdoor businesse<br>protecting the pla | s, and land man<br>ces we love duri | agers develop<br>ing and after ( | ing and sharing<br>OVID-19. | best practices t  | to protect each other                | and our natural lan                | dscapes. An a             | ctive working gro | up that seeks to | o unify and amplify      | y commonsense           |                        |         |        |
| Cooperative Agreement                                               | Student Conservation<br>Association                                             |                                         |                                         |                                     | \$ 0.00                          |                             |                   |                                      |                                    | <mark>\$ 0.00</mark>      |                   |                  |                          |                         | \$ 0.00                | \$ 0.00 | Update |
|                                                                     | SCA VERS and water sa                                                           | fety interns                            |                                         |                                     |                                  |                             |                   |                                      |                                    |                           |                   |                  |                          |                         |                        |         |        |
| Economy Act Partnership                                             | Department of Interior                                                          |                                         |                                         |                                     |                                  |                             |                   |                                      | \$ 0.00                            |                           |                   |                  |                          | \$ 0.00                 | \$ 0.00                | Update  |        |
|                                                                     | R1S partnership                                                                 |                                         |                                         |                                     |                                  |                             |                   |                                      |                                    |                           |                   |                  |                          |                         | 7                      |         |        |
| Memorandum of<br>Understanding/Memorandum of                        | Back Country Horsemen<br>of America                                             |                                         |                                         |                                     | \$ 0.00                          |                             |                   |                                      |                                    | \$ 0.00                   |                   |                  |                          |                         | \$ 0.00                | \$ 0.00 | Update |
| Agreement (MOU/MOA)                                                 | Developed new national                                                          | MOU and provid                          | led webinars                            |                                     |                                  |                             |                   |                                      |                                    |                           |                   |                  |                          |                         |                        |         |        |
| Memorandum of<br>Understanding/Memorandum of                        | CNREF                                                                           |                                         |                                         |                                     | \$ 0.00                          |                             |                   |                                      |                                    | \$ 0.00                   |                   |                  |                          |                         | \$ 0.00                | \$ 0.00 | Update |
| Agreement (MOU/MOA)                                                 | Non-profit advocacy org                                                         | anization dedicat                       | ed to the steward                       | ship of the envir                   | onmental cult                    | ural educationa             | al and outdoor re | ecreation resources                  | associated with the                | Corps NRM n               | nission.          |                  |                          |                         |                        |         |        |
| Memorandum of<br>Understanding/Memorandum of                        | Leave No Trace                                                                  |                                         |                                         |                                     | \$ 0.00                          |                             |                   |                                      |                                    | \$ 0.00                   |                   |                  |                          |                         | \$ 0.00                | \$ 0.00 | Update |
| Agreement (MOU/MOA)                                                 | National nonprofit organ                                                        | ization for respon                      | sible recreation u                      | ise. HQ MOU a                       | nd monthly pa                    | articipation in b           | oard meetings     |                                      |                                    |                           |                   |                  | 10012                    |                         |                        |         |        |
| Memorandum of<br>Understanding/Memorandum of<br>Agreement (MOU/MOA) | National Environmental<br>Education Foundation<br>(NEEF)                        |                                         |                                         |                                     | \$ 0.00                          |                             |                   |                                      |                                    | \$ 0.00                   |                   |                  |                          |                         | \$ 0.00                | \$ 0.00 | Update |
|                                                                     | Environmental Education                                                         | n organization                          |                                         |                                     |                                  |                             |                   |                                      |                                    |                           |                   |                  | ana su                   |                         |                        |         |        |

NRM Assessment Tool

|                                                                                                    |                                                               |                                                                 | Ν             | RN               | l Assessm                                                                                                    | en                           | t To                    | 00                     | : 3                  | Su                   | m                 | ma                                   | ry                                 |                           |                  |                  |                          |                | W                      | 31<br>₩       |
|----------------------------------------------------------------------------------------------------|---------------------------------------------------------------|-----------------------------------------------------------------|---------------|------------------|----------------------------------------------------------------------------------------------------|------------------------------|-------------------------|------------------------|----------------------|----------------------|-------------------|--------------------------------------|------------------------------------|---------------------------|------------------|------------------|--------------------------|----------------|------------------------|---------------|
|                                                                                                    |                                                               |                                                                 |               |                  | NRM                                                                                                    | Ass                          | essr                    | nen                    | tΤ                   | ool                  |                   |                                      |                                    |                           |                  |                  |                          |                |                        |               |
| sessment                                                                                                    | Partnershij<br>Lake Washingt                                  | ) Module - S<br>on Ship Canal                                   | Summar        | у                |                                                                                                    |                              |                         |                        |                      |                      |                   |                                      |                                    |                           |                  |                  |                          |                |                        |               |
| 1 Deview                                                                                                    |                                                               |                                                                 |               |                  |                                                                                                    |                              |                         |                        |                      |                      | Partn             | er Value                             |                                    |                           | ]                | Corps            | Costs                    |                |                        |               |
| e All<br>ntributions Program                                                                                                    | Organization                                                  | Partner<br>Organization Type                                    | Purpose       | Business<br>Line | Co-Partners                                                                                                    | Number<br>of Co-<br>Partners | Number of<br>Volunteers | Volunteer<br>Hours     | Value of<br>Services | Value<br>of<br>Sales | Funds<br>Invested | Professionsl<br>Services<br>Provided | Material &<br>Equipment<br>Donated | Total<br>Partner<br>Value | HQ<br>Investment | Contract<br>Cost | Materials &<br>Equipment | Corps<br>Labor | Total<br>Corps<br>Cost | TOTA          |
| perating Association                                                                                                    | Contributions Prog                                            | ram                                                             |               |                  |                                                                                                    |                              |                         | ][                     |                      |                      |                   | ][======                             |                                    | ][                        |                  | 1                | 1                        |                |                        |               |
| morandum of<br>derstanding/Memorandum<br>Agreement (MOU/MOA)                                                                                     | Back Country<br>Horsemen of<br>America<br>New Agreement       | Nonprofit, Quasi<br>Public, Or<br>Community<br>Organization     | Recreation    | RC               | American Hiking Society                                                                                                    | 1                            | 109                     | 6700                   | 165423               |                      | 500               | 0                                    | 1000                               | \$<br>166,923.00          |                  | 0                | 600                      | 5000           | \$<br>5,600.00         | \$<br>172,523 |
| 2 - Annual Update<br><u>e All</u><br><u>ntributions Program</u>                                                                                  |                                                               | Equestrian trail main<br>59 Rainbow Road<br>East Granby, CT 060 | itenance      |                  | <u>,                                     </u>                                                                                                    |                              |                         |                        |                      |                      |                   |                                      |                                    |                           |                  |                  |                          |                |                        |               |
| pperating <u>Association</u><br><u>ndshake Partnership</u><br><u>morandum of</u><br>derstanding/Memorandum<br>Agreement (MOU/MOA)<br><u>mary</u> | Bellevue Botanical<br>Garden                                  | Nonprofit, Quasi<br>Public, Or<br>Community<br>Organization     | Education     | ES               | Greater Seattle Fuchsia Society; Puget Sound<br>Daylily Club; Discover Your Northwest;<br>Cistus Nursery; University of Washington<br>Botanical Gardens; Duan Garden; Edmunds<br>Community College Horticultural dept;<br>Elizabeth C Miller Botanical Garden; Garden<br>Conserva | 0                            |                         |                        |                      |                      |                   |                                      |                                    | \$ 0.00                   |                  |                  |                          |                | \$ 0.00                | \$ 0.00       |
|                                                                                                    |                                                               | LWSC Centennial C                                               | ommunity Gard | ening Event      | - 21 partners                                                                                                    | 51                           |                         |                        |                      |                      |                   |                                      |                                    |                           |                  |                  |                          |                |                        |               |
|                                                                                                    | Discover Your<br>Northwest                                    | Nonprofit, Quasi<br>Public, Or<br>Community<br>Organization     | Recreation    | RC               | Boeing Employees Concert Band;<br>Barneleikarringen; Tango at the Locks;<br>Highline Community Symphonic Band;<br>Cascadia Big Band; Sound and Fury Morris<br>and Sword; Elliot Bay Pipe Band; East side<br>Modern jazz; Kirkland City Orchestra; The<br>Professor Gadget Sax qua |                              |                         |                        |                      |                      |                   |                                      |                                    | \$ 0.00                   |                  |                  |                          |                | \$ 0.00                | \$ 0.00       |
|                                                                                                    |                                                               | Summer Concert Ser                                              | ies at LWSC   |                  |                                                                                                    |                              |                         |                        |                      |                      |                   |                                      |                                    |                           |                  |                  |                          |                |                        |               |
|                                                                                                    | Discover Your<br>Northwest                                    | Nonprofit, Quasi<br>Public, Or<br>Community<br>Organization     | Recreation    | RC               | KNKX                                                                                                    |                              |                         |                        |                      |                      |                   |                                      |                                    | \$ 0.00                   |                  |                  |                          |                | \$ 0.00                | \$ 0.00       |
|                                                                                                    |                                                               |                                                                 |               |                  |                                                                                                    |                              |                         |                        |                      |                      |                   |                                      |                                    |                           |                  |                  |                          |                |                        |               |
| ou must "Approve/Sub<br>lease enter your name to<br>Approve & Submit<br>'ou must "Approve" this                                                  | nit" this Project.<br>9 represent your s<br>Project for Distr | ignature                                                        |               |                  |                                                                                                    |                              | Do r<br>your<br>subr    | not fo<br>data<br>nit. | orge<br>a. Y         | et to<br>You         | o sig<br>car      | n and<br>still i                     | l click<br>make                    | Appi<br>chan              | rove<br>iges     | & Si<br>after    | ubmit<br>r sele          | to<br>ctir     | sav<br>Ig              | e             |
| Approvie Name                                                                                                    | represent your s                                              | agnature                                                        |               |                  |                                                                                                    |                              |                         | v u II                 | s ye                 | ar.                  | 013               |                                      |                                    | 31011                     | must             | a130             | Japp                     |                | e u                    | ia.           |

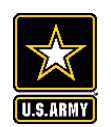

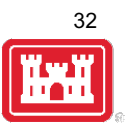

#### NRM Assessment Tool Partnership Module -Assessment Partnership Module Lake Washington Ship Canal Module This Module has been completed Step 1 - Review See All Contributions Program Cooperating Association Handshake Partnership Memorandum of Understanding/Memorandum of Agreement (MOU/MOA) Step 2 - Annual Update See All Contributions Program <u>Cooperating Association</u> Handshake Partnership <u>Memorandum of</u> Understanding/Memorandum of Agreement (MOU/MOA) Summary

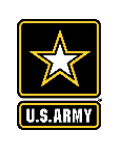

## Partnerships in NRM – Common Errors

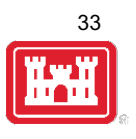

### **Special events**

Many people forget that the contributions provided by partners is considered a partnership and has value.

Be sure to enter the partner info for Kids to Parks Day, National Public Lands Day, FLW fishing events, CAST fishing events, Get Outdoors Day, Bass Pro special events, etc.

The partner value should include the value of their time, and supplies they provide for the event (this can be booth space or marketing materials).

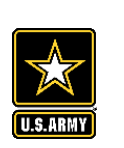

# **Entering National Public Lands Day (NPLD) Events**

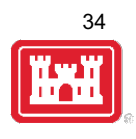

- 1) Enter volunteer data into the NRM Module of NRM Assessment Tool
- 2) Enter the event into the Partnerships module of NRM Assessment
  - a) If other partners are involved, list National Environmental Education Foundation (NEEF) as the primary partner and all others as co-partners (Do not enter NPLD as the partner name.)
  - b) If no other partners are participating in the event, just list NEEF as the primary partner
  - c) Partner contribution should be the volunteer hours performed within the scope of the event.

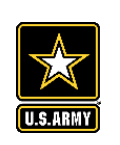

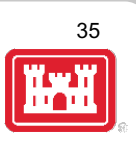

### **National MOUs**

If a partner is on the list of national MOUs and there is not some other agreement type involved in the project, make sure to select MOU. Many lakes also have local MOUs.

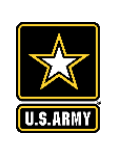

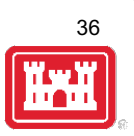

### **Cooperating Association**

There is a pick-list for these associations. If you have an official association that is not on the list, let Heather Burke know and she will get it added.

Every one of these organizations should have some type of value associated with them for the year.

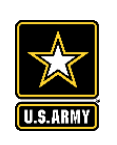

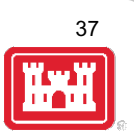

### Contributions

Volunteer service value for individuals should not be included in the partnership section of NRM Assessment, unless they have also contributed funds, material/ supplies.

Volunteers that work as part of an organization can be included here along with the value of funds, services, and materials contributed.

Volunteers that serve in an outgranted area (leased or licensed area) should not be counted in NRM Assessment unless they are working directly for USACE in that area and signed up on a OF301a form.

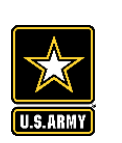

# Volunteer Reporting in NRM Assessment/OMBIL

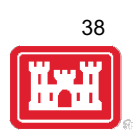

- Volunteer data must be captured each year during October in the NRM Assessment tool
- Annual Project Data Update: Record total number of volunteers, volunteer hours, and reimbursed incidental expenses
- Annual Partnerships Update: Record number of volunteers and volunteer hours that the partner provides
- Hours served by SCA and other youth conservation corps groups should be entered as volunteer hours in both update sections.
- USACE and other federal agencies use the Independent Sector's hourly rate as set by the Bureau of Labor Statistics each spring to calculate the value of service per hour, regardless of age or activity. No cost of living or other adjustments of any kind may be made to this rate.

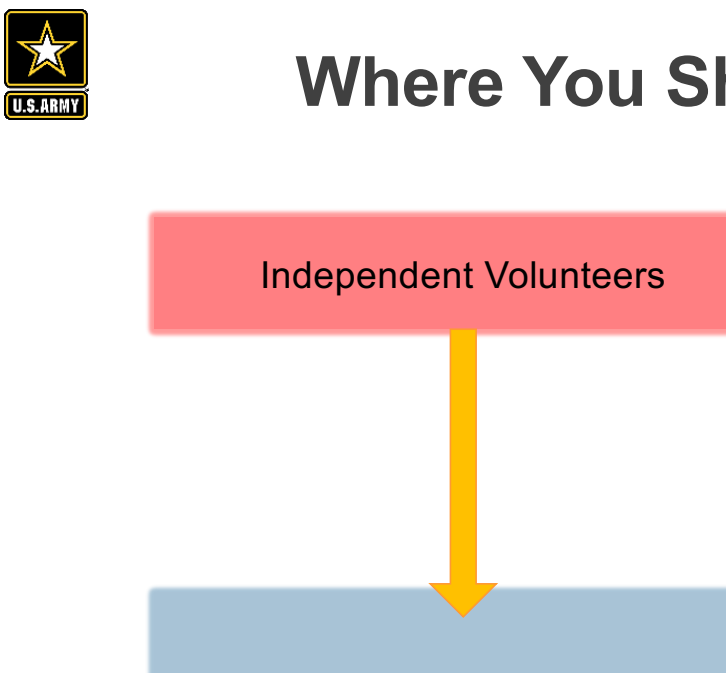

# Where You Should Enter Volunteer Hours

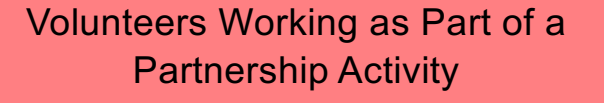

Enter Hours into NRM-Module: Volunteers Section

Enter Hours into Partnership Section in the Details of the Specific Partnership

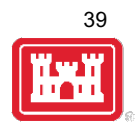

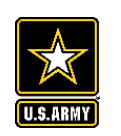

## Volunteer Data Decision Tree

Available on NRM Assessment/OMBIL Partnerships FAQ page and Volunteer Program FAQs page:

http://corpslakes.usace.army.mil/employees/faqs.cf m?Id=partner-OMBIL&Nav=partner&View=Yes

https://corpslakes.erdc.dren.mil/employees/faqs.cfm ?Id=volunteer&View=Yes How to Enter Volunteer Data in NRM Assessment

#### Step 1. NRM Assessment Tool NRM Module, Step 1- Volunteer Information

Enter ALL volunteer hours in this section of the NRM Assessment Tool. This is where you will capture the total number of volunteers, total hours of volunteer service (which will auto-calculate the total value of the service), and total incidental expenses reimbursed to all volunteers for the FY.

#### Step 2. NRM Assessment Tool Partnership Module

In addition to gathering information about the overall number of volunteers, hours, and value, we are also trying to capture more detailed data about volunteers that are part of a partnership. Some volunteers such as camp hosts, gate attendants, and other individuals who volunteer may only be counted in the NRM Module update. Other volunteers that are part of a partner organization should also have their hours counted in the Partnership Module update.

Please use the flow chart below to determine whether to count a particular individual volunteer's or group of volunteers' hours in the Partnership Update section of OMBIL.

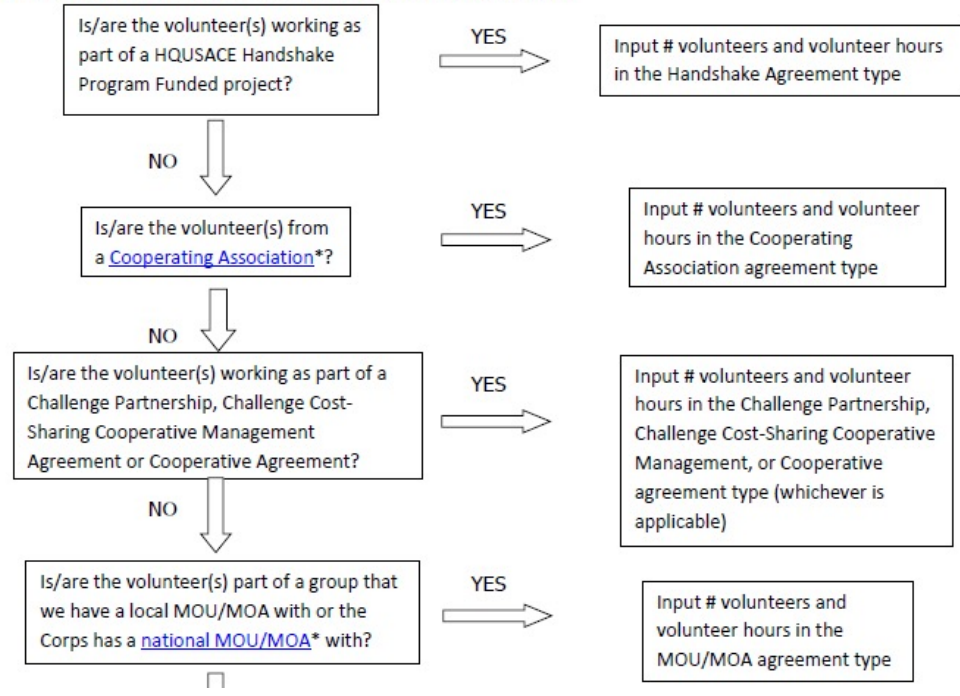

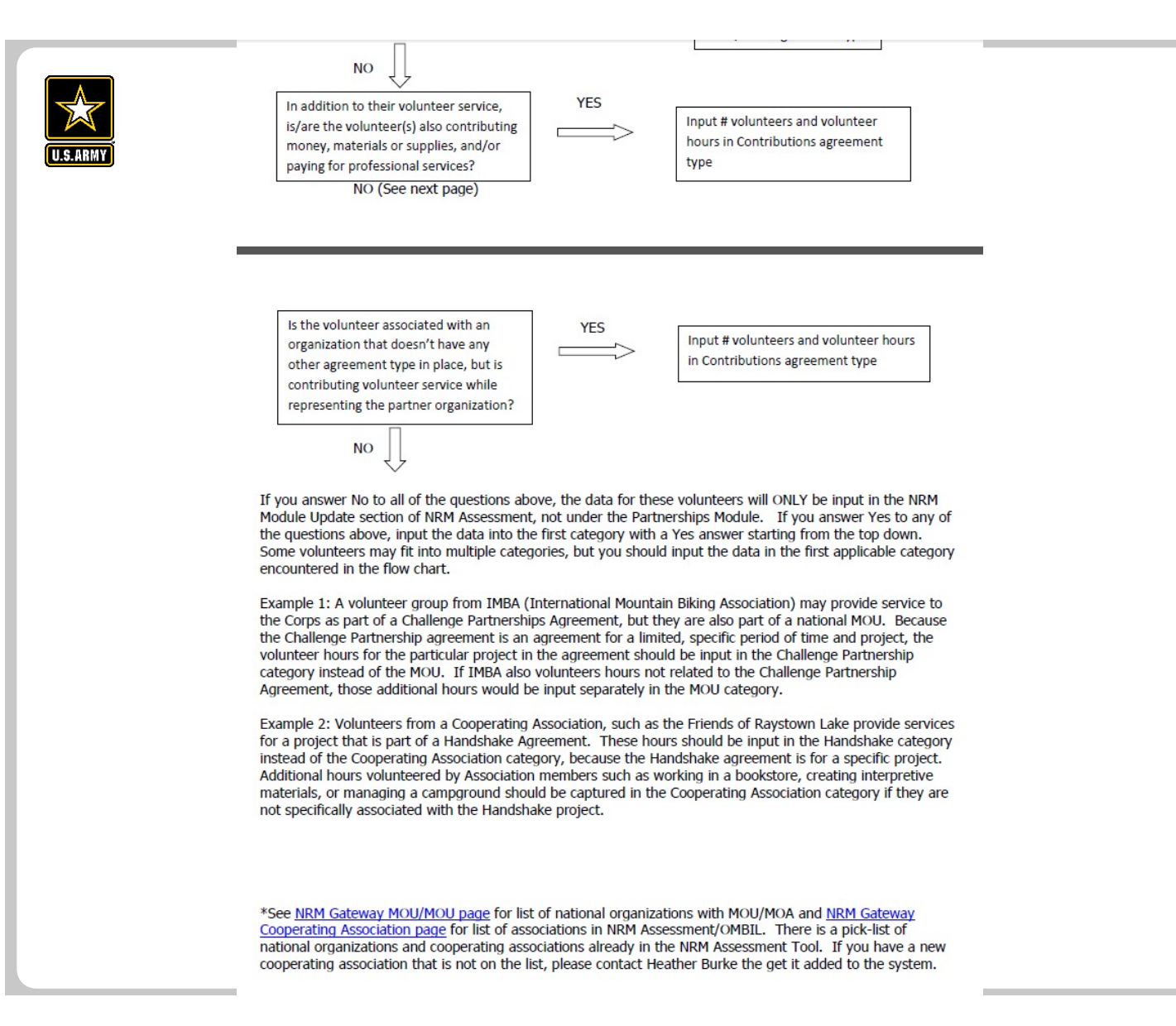

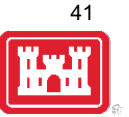

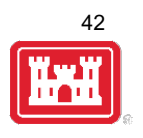

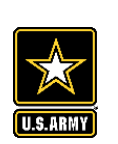

# **Entering Volunteer Hours Correctly**

What NRM Assessment **DOESN'T** auto calculate:

- Total number of volunteer hours worked
  - Enter the TOTAL HOURS, not hours per volunteer
  - If you have 5 volunteers that worked 3 hours each, total volunteer hours should be 15 (not 3)

| Туре                  | Organization                                                                    | Number of<br>Co-<br>Partners | Number of<br>Volunteers | Volunteer<br>Hours | Value of<br>Services |
|-----------------------|---------------------------------------------------------------------------------|------------------------------|-------------------------|--------------------|----------------------|
| Contributions Program | Outdoor Recreation<br>Roundtable (Formerly<br>American Recreation<br>Coalition) |                              |                         |                    | \$ 0.00              |

What NRM Assessment **DOES** auto calculate:

- Value of volunteer service
  - Automatically multiplies the total number of hours times the annual "value of volunteer service" set forth by the independent sector.

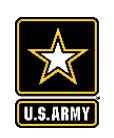

### **Tracking Materials Costs**

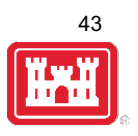

Make sure that materials costs are included in your partnership data.

- If a Boy Scout Troop comes to work on your project and they bring their own gloves, include the cost of gloves in their contribution.
- If a project vehicle is used to move materials to volunteer sites around the project, include an estimate for vehicle cost to your materials provided to the partnership.

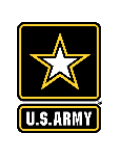

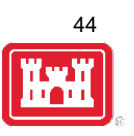

**Handshake** (This is not the same thing as an informal partnership where you 'shake hands' with the partner.)

This partnership type should only be selected for those projects that have received handshake funds from HQUSACE in the past 3 fiscal years.

Once the handshake funded project is complete, if you still work with the partner in future years, you'll need to make that a new partnership type to reflect the work (i.e. contribution, MOU, challenge partnership as applicable)

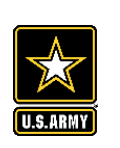

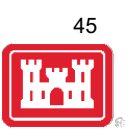

### **Economy Act**

This partnership type should only be used when USACE is paying for <u>another Federal agency's</u> services or vice versa. This involves the combination of an FS 7600a (formerly MOA/Interagency Agreement) and FS7600b to transfer funds.

For data purposes, when USACE is purchasing services from the other agency:

- The amount we pay the other federal agency (to provide their service to us), input in the Partner Professional Services Provided column.
- If they have used their own materials/equipment, include that in the Partner Materials/Equipment column
- Cost to route the Economy Act Agreement through Contracting (Grants Officer), input in the Corps Contract Costs column.
- Cost of Corps field staff time to work with the other federal agency implementing the project, input in Corps Labor.
- Cost of materials and supplies (if any) from the Corps, input in Materials/Equipment

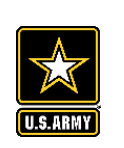

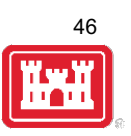

### Zero values

All of the prior year partners are automatically loaded into the system.

If a particular partner did not do anything with the project this year, it needs to be marked as No Activity.

Do not put zeros in every data field if the partner was not active.

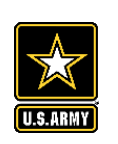

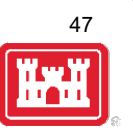

### **Corps Labor Hours**

We need to continue focusing on getting the Corps costs entered in addition to the partner value.

There is always going to an employee's time that should be captured in the Corps Labor Hours column.

We are also missing out on a lot of materials/ equipment value that we bring to these partnerships.

Enter CORPS HOURS instead of \$\$ of Corps Labor. The value will be auto calculated in the reports.

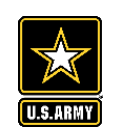

## **Data Field Definitions**

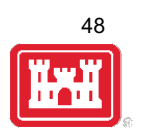

- Value of sales (only for cooperating associations) total value of gross sales returned to the project in accordance with the agreement.
- Funds invested total dollar amount of cash funds invested by the partner (excluding bookstore sales funds reinvested in project)
- Professional services provided total \$ value of professional services (i.e. engineer donating time to draft up plans and specifications or a grant writer donating professional time to research and write a grant proposal, etc.) provided by the partner. Calculate the value by multiplying the number of hours served times the prevailing hourly service charge.
- Materials & equipment donated total \$ value of materials and equipment provided by the partner. Calculate the value of equipment using the local hourly/daily rental rate cost

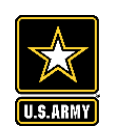

## **Data Field Definitions**

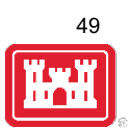

- HQ investment (only for Handshake) the total \$ value received from the Handshake Partnership money provided by HQUSACE
- Contract Costs- the total \$ value of services contracted by the Corps for use in conjunction with this agreement
- Materials & Equipment provided the total \$ value of materials and equipment provided by the Corps
- Corps Labor Hours the total number of hours of staff time provided by the Corps. This
  number will later be auto-multiplied by an average \$\$ of a park ranger hourly rate to get the
  dollar value.

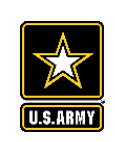

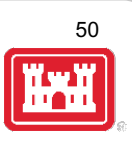

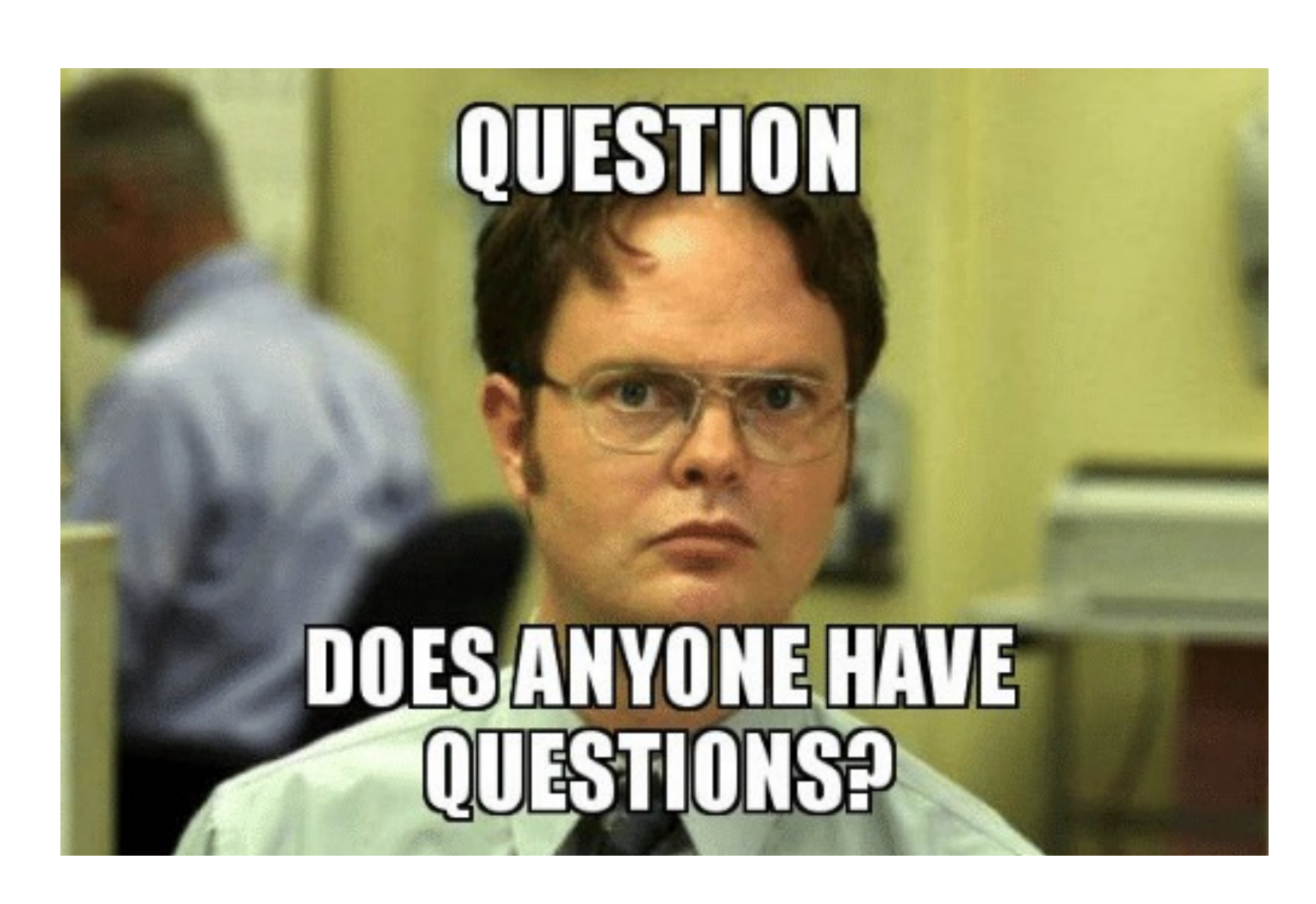

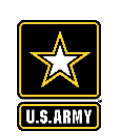

# **10 Minute Break**

Icebreaker and "Dam" I didn't know that... Trivia

(Type Answers in Chat)

1. What's the most embarrassing fashion trend you used to rock?

2. What's the national animal of Scotland?

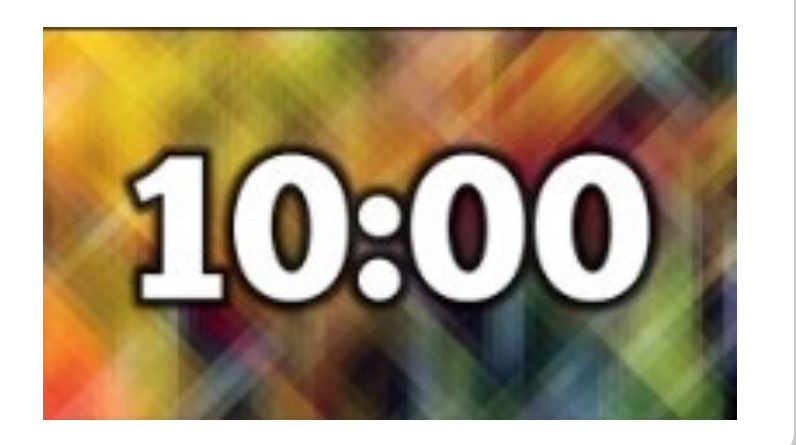

51